MMDVM passerelle radio numérique DMR P25 YSF DSTAR, carte point d'accès sans fil.

RESEAU DMR 75 – TG 38 Indicatif : FXXXX ID : 1234567 Fréquence : 446.XXXX MHZ

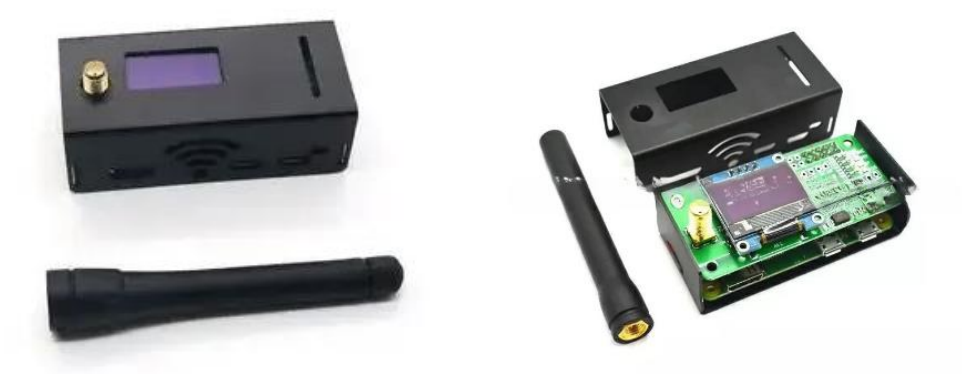

Pour commencer, télécharger l'image PI-STAR (DMR) officielle préconfigurée pour DMR75.

Accessible ici : *https://dmr75.fr/ressources/PI-STAR\_DMR75\_16062023.zip* L'image par défaut doit se trouver dans le dossier téléchargement. Appliquer cette image sur votre carte micro SD (minimum 8Gb)

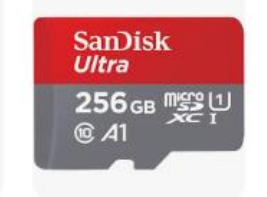

Utiliser un lecteur de carte SD ou son adaptateur que vous brancherez sur votre PC.

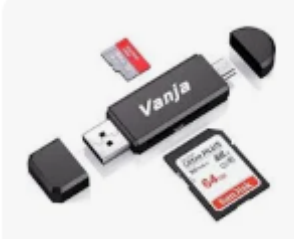

Pour cela :

Télécharger l'application : Raspbery Pi Imager <u>https://www.raspberrypi.com/software/</u>

- Installer Raspberry Pi Imager sur votre ordinateur.
- Lancer le logiciel
- Cliquer sur « Choisir L'OS » (voir image ci-dessous)

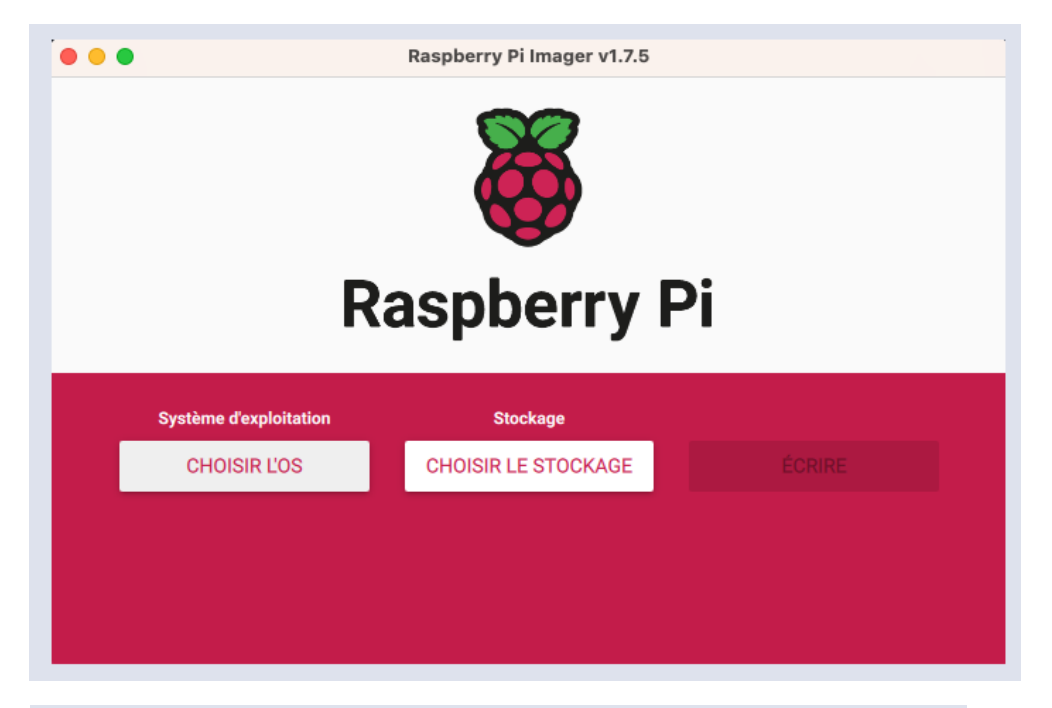

Cliquer sur « Utiliser une image personnalisée » (voir image ci-dessous)

|   | Système d'exploitation                                                                                  | X |
|---|----------------------------------------------------------------------------------------------------|---|
| 0 | Other specific-purpose OS<br>Thin clients, digital signage and 3D printing operating systems            | > |
| 0 | Freemium and paid-for OS<br>Freemium and paid-for operating systems                                     | > |
| Ŋ | Misc utility images<br>Bootloader EEPROM configuration, etc.                                            | > |
| Ō | Effacer<br>Formater la carte SD en FAT32                                                                |   |
|   | Utiliser image personnalisée<br>Sélectiones una image disque personnalisée ( ima) aux votre ardinateur. |   |

Sélectionner le fichier ZIP (ATTENTION DE NE PAS LE DEZZIPER !) situé dans votre dossier téléchargement.

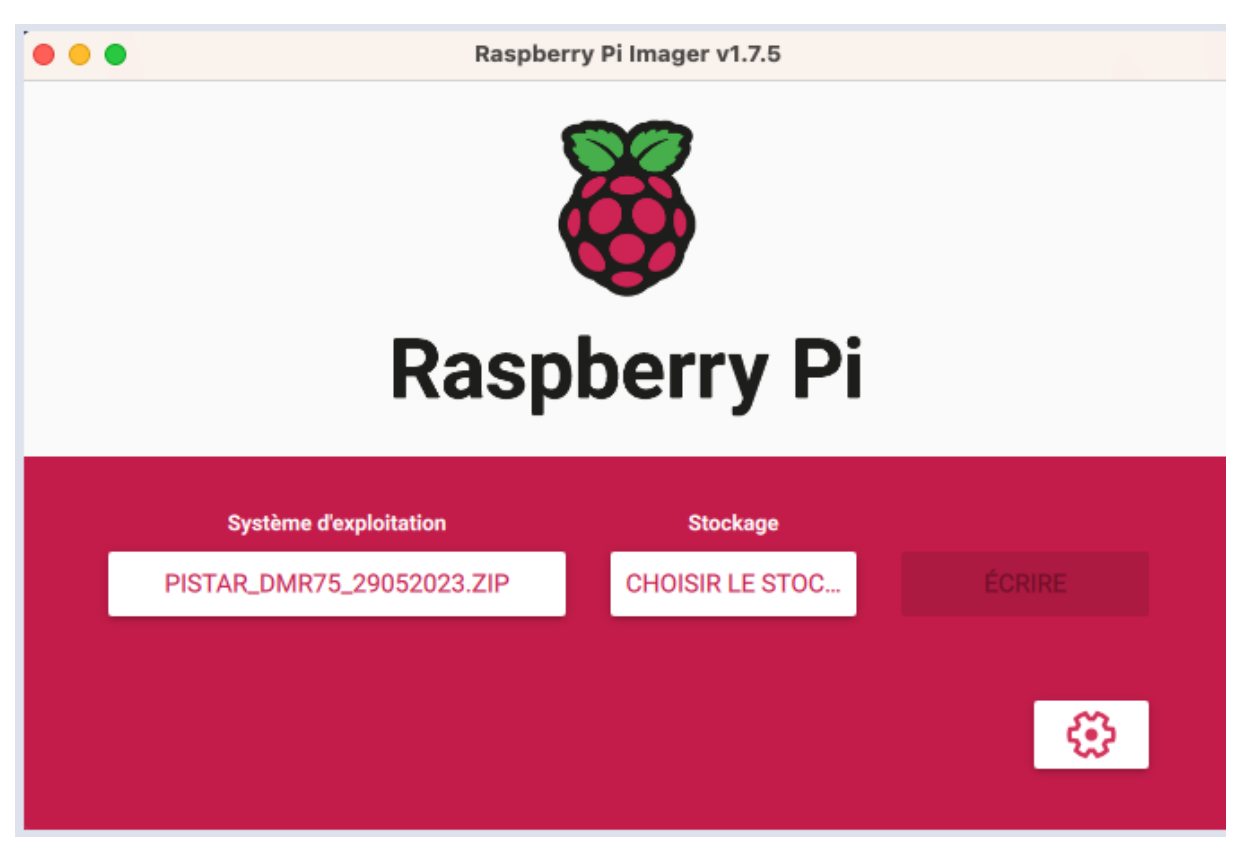

Cliquer sur « ECRIRE » Attendre la fin du processus avant de reprendre la carte. Introduire cette dernière dans le MMDVM – Mettre sous tension l'appareil.

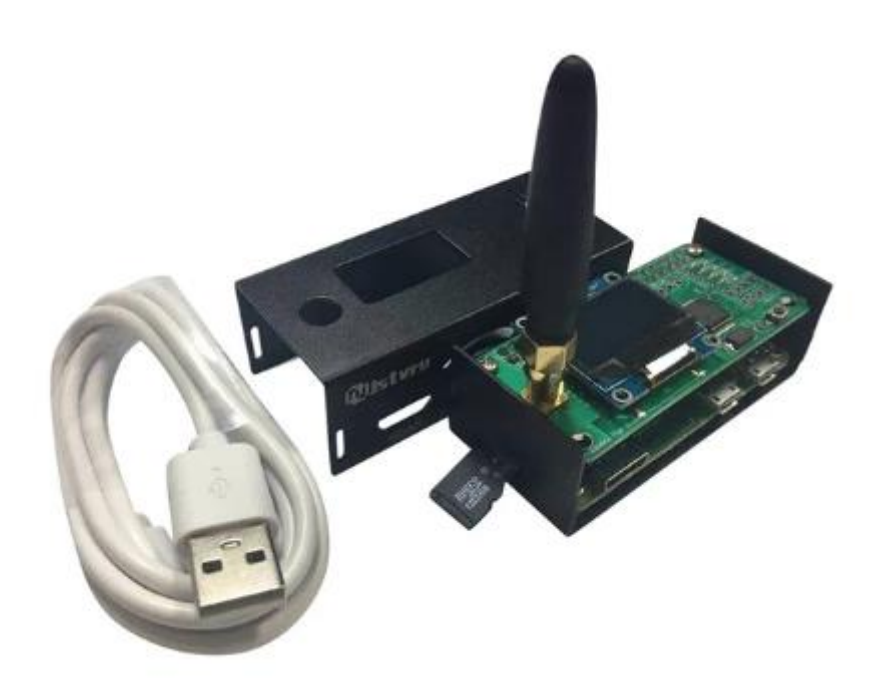

### Se raccorder au wifi du pi-star, puis y renseigner votre wifi maison

Pour commencer il faut ouvrir le menu ou sont affiché les Wi-Fi sur votre ordinateur ou Smartphone.

Quelques minutes après avoir démarré votre Raspberry Pi vous allez voir apparaitre Pi-Star. Il faut cliquer dessus.

| •             | • |
|---------------|---|
|               | • |
| •             | • |
| <u> </u>      | A |
| Pi-Star-Setup |   |

Après avoir cliqué sur Pi-Star, une fenêtre va s'ouvrir. Il faudra cliquer sur configuration en haut à droite.

| Hostname: pi-star |           |                  |        |              |        |               |         | Pi-Star:4.1   | .6 / Console: 2 | 20240227 |
|-------------------|-----------|------------------|--------|--------------|--------|---------------|---------|---------------|-----------------|----------|
|                   | Pi-Si     | tar Relais n     | umér   | iaue Co      | ns     | ole r         | our     | E5I PE        |                 |          |
|                   |           |                  |        | 1.1.1.2.2.2. |        | J.J. 1        |         |               | $\sim$          |          |
|                   |           |                  |        |              |        |               | Console | Administratio | n Config        | uration  |
| Modes             | actifs    |                  |        | Activité de  | e la p | asserelle     |         |               |                 |          |
| D-Star            | DMR       | Heure (CET)      | Mode   | Indicatif    |        | Cible         | Source  | Durée (s)     | Pertes          | BER      |
| M17               | NXDN      | 20:11:33 Mar 7th | D-Star | F4JCM/AMBE   | (GPS)  | cococo        | Net     | 3.7           | 0%              | 0.0%     |
| P25               | YSF       | 20:00:05 Mar 7th | D-Star | F5LPE/TIME   | (GPS)  | cococo        | Net     | 5.0           | 0%              | 0.0%     |
| DMR XMode         | YSE XMode | 19:56:05 Mar 7th | D-Star | F5HFA/ID31   | (GPS)  | <u>cőcőcő</u> | Net     | 0.6           | 0%              | 0.0%     |

Durant les différentes phases de configuration il vous sera demandé de mettre le nom d'utilisateur et mot de passe qui sont ceux d'origine.

### Nom d'utilisateur : pi-star

### Mot de passe : raspberry

Dès que la fenêtre configuration c'est ouverte, il faudra aller tout en bas. Une fois tout en bas vous aller voir la section Wireless Configuration. Il faut cliquer sur Configure WiFi.

| Wirele                                    | ess Configuration            |
|-------------------------------------------|------------------------------|
| Refresh Reset WiFi Adapter Configure WiFi |                              |
| Wireless Info                             | rmation and Statistics       |
| Interface Information                     | Wireless Information         |
| Interface Name : wlan0                    | Connected To :               |
| Interface Status : Interface is down      | AP Mac Address :             |
| IP Address :                              |                              |
| Subnet Mask :                             | Bitrate :                    |
| Mac Address : b8:27:eb:55:20:78           | Signal Level :               |
| Interface Statistics                      |                              |
| Received Packets                          |                              |
| Received Butes                            |                              |
| Transferred Packets :                     | WiFi Country : JP            |
| Transferred Bytes :                       | harr oouncey . or            |
|                                           |                              |
|                                           |                              |
| Information provid                        | led by ifconfig and iwconfig |
|                                           |                              |

Cliquez sur Scan for Networks (10 secs). Au bout de quelques seconde vous allez voir tous les réseaux Wi-Fi disponible.

| Configuration Reseau WIFI |                        |                    |         |                                  |  |
|---------------------------|------------------------|--------------------|---------|----------------------------------|--|
| WiFi Info                 |                        |                    |         |                                  |  |
| WiFi Regulat              | ory Domain (Country Co | de) : FR 🗸         |         |                                  |  |
| Scan for Net              | tworks (10 secs) Add N | etwork Save (and c | onnect) |                                  |  |
| Networks fou              | nd :                   |                    |         |                                  |  |
| Connect                   | SSID                   | Channel            | Signal  | Security                         |  |
| Select                    | Livebox-1732           | 5.0GHz Ch108       | -15 dBm | WPA2-PSK (TKIP) with WPS         |  |
| Select                    | Livebox-1732           | 2.4GHz Ch11        | -25 dBm | WPA/WPA2-PSK (TKIP/AES) with WPS |  |
| Select                    | Livebox-9F9D           | 2.4GHz Ch11        | -80 dBm | WPA/WPA2-PSK (TKIP/AES) with WPS |  |
| Select                    | Freebox-823126         | 2.4GHz Ch6         | -84 dBm | WPA2-PSK (TKIP) with WPS         |  |
|                           |                        |                    |         |                                  |  |

Wifi. Cliquez Sélect choisir réseau sur pour votre En dessus vous aller voir le nom de votre réseau Wi-Fi dans SSID, dans PSK c'est le mot de passe votre Wi-Fi de que vous devez mettre. Une fois le mot de passe mis, il ne reste plus qu'à cliquer sur Save (and connect)

|                           |                                                                   | Configur     | ation Résea | au WIFI                          |          |
|---------------------------|-------------------------------------------------------------------|--------------|-------------|----------------------------------|----------|
| WiFi Info                 |                                                                   |              |             |                                  | <b>^</b> |
| WiFi Regulat<br>Network 0 | ory Domain (Country Co<br>Delete)<br>SSID : Livebox-1732<br>PSK : | de) : JP 🗸   | onnect)     |                                  |          |
| Networks fou              | nd :                                                              |              |             |                                  | - 1      |
| Connect                   | SSID                                                              | Channel      | Signal      | Security                         |          |
| Select                    | Livebox-1732                                                      | 5.0GHz Ch108 | -15 dBm     | WPA2-PSK (TKIP) with WPS         |          |
| Select                    | Livebox-1732                                                      | 2.4GHz Ch11  | -25 dBm     | WPA/WPA2-PSK (TKIP/AES) with WPS | -        |

Vous pouvez aussi déjà configurer le Wi-Fi de votre Smartphone pour pouvoir partager la connexion internet de votre Smartphone avec votre Raspberry Pi lors de déplacement. Pour cela il faut à nouveau cliquer sur Configure WiFi. Vous aller voir la connexion Wi-Fi que vous venez de configurer.

Cliquez sur And Network.

Une deuxième section pour configurer un nouveau Wi-Fi va apparaitre.

Dans SSID il faut mettre le nom du Wi-Fi de votre Smartphone et dans PSK le mot de passe du Wi-Fi.

Il ne vous reste plus qu'à cliquer sur Save (and connect).

Si vous devez configurer d'autre connexion Wi-Fi par la suite, il faudra faire exactement la même procédure.

| Wireless Configuration                                     |  |
|------------------------------------------------------------|--|
| Network 0 Delete                                           |  |
| SSID :                                                     |  |
| PSK : •••••                                                |  |
|                                                            |  |
| Network 1 Delete                                           |  |
| SSID :                                                     |  |
| PSK : •••••                                                |  |
| Scan for Networks (10 secs) Add Network Save (and connect) |  |
|                                                            |  |

Une fois le Wi-Fi configuré, vous pouvez fermer cette fenêtre que vous avez utilisé pour configurer le Wi-Fi et de vous reconnecter sur votre Wi-Fi. Il ne vous reste plus qu'à ouvrir une fenêtre de votre explorateur internet et de mettre : *pi-star.local* pour vous connecter directement sur votre Pi-Star.

|                   |            |              |                                                                                                    | PIZERO -                                                                                                    | Digital Voic                                         | e Dashbo | ard     |                 |               |         |
|-------------------|------------|--------------|----------------------------------------------------------------------------------------------------|----------------------------------------------------------------------------------------------------|------------------------------------------------------|----------|---------|-----------------|---------------|---------|
| Hostname: pl-star |            |              |                                                                                                    |                                                                                                    |                                                      |          |         | PI-Star:4.1.4 / | Dashboard: 20 | 0210212 |
|                   | Pi-S       | Star Digit   | al Voi                                                                                                    | ce Dashb                                                                                                    | oard                                                 | for      | PIZ     | RO              |               |         |
|                   |            |              |                                                                                                    |                                                                                                    |                                                      |          | Dashboa | rd   Admin      | Configu       | ratio   |
| Nodes F           | inchled    |              |                                                                                                    | Gatewa                                                                                                    | y Activity                                           |          |         |                 |               |         |
| D-Star            | DMR        | Time (CEST)  | Mode                                                                                                    | Callsign                                                                                                    |                                                      | Target   | Src     | Dur(s)          | Loss          | BER     |
| YSE               | P25        |              |                                                                                                    |                                                                                                    |                                                      |          |         |                 |               |         |
| YSF XMode         | NXDN       | T1 (0505)    |                                                                                                    | Local R                                                                                                    | F Activity                                           |          |         |                 |               | _       |
| DMR XMode         | POCSAG     | Time (CEST)  | Mode                                                                                                    | Callsign                                                                                                    | Target                                               | Src      | Dur(s)  | BER             | RSSI          |         |
|                   |            |              |                                                                                                    |                                                                                                    |                                                      |          |         |                 |               |         |
| Network           | Status     |              |                                                                                                    |                                                                                                    |                                                      |          |         |                 |               |         |
| D-Star Net        | DMR Net    |              |                                                                                                    |                                                                                                    |                                                      |          |         |                 |               |         |
| YSF Net           | P25 Net    |              |                                                                                                    |                                                                                                    |                                                      |          |         |                 |               |         |
| YSF2DMR           | NXDN Net   |              |                                                                                                    |                                                                                                    |                                                      |          |         |                 |               |         |
| YSF2NXDN          | YSF2P25    |              |                                                                                                    |                                                                                                    |                                                      |          |         |                 |               |         |
| DMR2NXDN          | DMR2YSF    |              |                                                                                                    |                                                                                                    |                                                      |          |         |                 |               |         |
|                   |            |              |                                                                                                    |                                                                                                    |                                                      |          |         |                 |               |         |
| Radio             | Info       |              |                                                                                                    |                                                                                                    |                                                      |          |         |                 |               |         |
|                   | 00000 141- |              |                                                                                                    |                                                                                                    |                                                      |          |         |                 |               |         |
| IX 446.2          | 00000 MHZ  |              |                                                                                                    |                                                                                                    |                                                      |          |         |                 |               |         |
| 440.2             | 00000 MHZ  |              |                                                                                                    |                                                                                                    |                                                      |          |         |                 |               |         |
| VSE Na            | twork      |              |                                                                                                    |                                                                                                    |                                                      |          |         |                 |               |         |
| Not L             | inked      |              |                                                                                                    |                                                                                                    |                                                      |          |         |                 |               |         |
|                   |            | Pi-Star<br>i | <ul> <li>/ Pi-Star Dashb</li> <li>rcDDBGateway D</li> <li>MMDVMDash o</li> <li>Need help?</li> <li>or Click h</li> </ul> | pard, © Andy Taylor (MWOM<br>Pashboard by Hans-J. Barthe<br>Jeveloped by Kim Huebel (D<br>Click here for the Facebook<br>Lere to join the Support Fori | IWZ) 2014-20;<br>n (DL5DI),<br>G9VH),<br>Group<br>um | 21.      |         |                 |               |         |

Je vous recommande de redémarrer votre Pi-Star après lui avoir configurer le Wi-Fi. Pour cela il faut cliquer sur Power dans le menu de tout en haut.

|          |         |                                  |                       | Star:4.1.5 / Dashboard: 2021062 |
|----------|---------|----------------------------------|-----------------------|---------------------------------|
|          | Pi-Star | Digital Voice - Config           | guration              |                                 |
|          |         | Dashboard   Admin   Expert   Pow | er   Update   Backup/ | Restore   Factory Rest          |
|          |         | Cotoway Handways Information     |                       |                                 |
|          |         | Gateway Hardware Information     |                       |                                 |
| Hostname | Kernel  | Platform                         | CPU Load              | CPU Temp                        |

Vous allez pouvoir choisir si vous voulez redémarrer ou éteindre votre Raspberry Pi. Nous allons cliquer sur le rond vert Reboot.

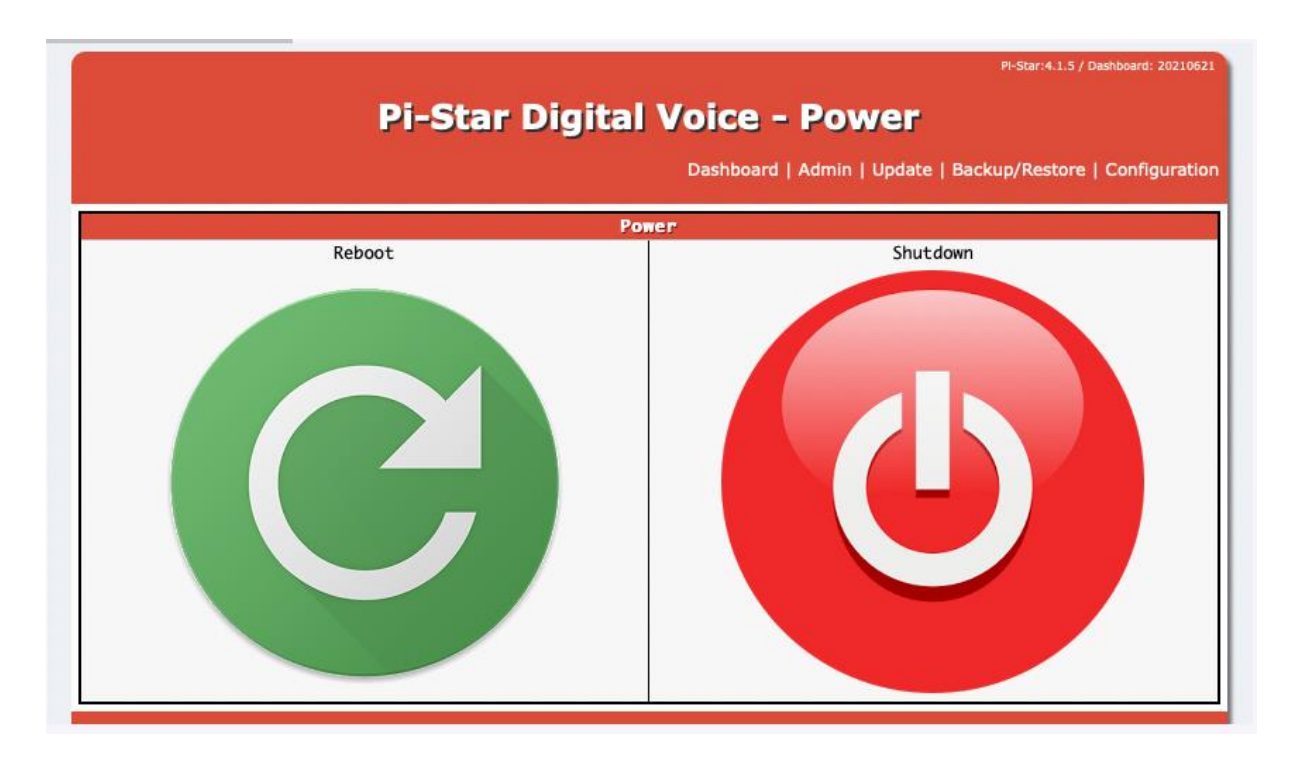

Après quelques seconde une fenêtre va s'ouvrir. Il faut cliquer sur Configuration.

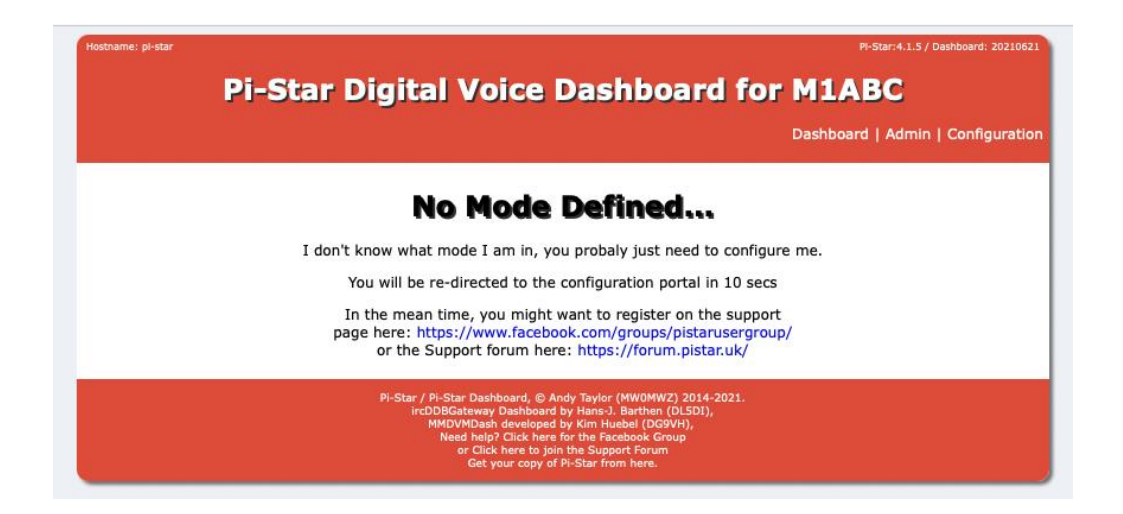

Après avoir cliqué sur Configuration vous allez rentrer sur la page ou nous allons faire toute la configuration de Pi-Star.

Les informations surlignées en jaunes doivent être personnalisées à votre identité.

|                      |                     |                               |                                 |                 | PI-Star:4.1.6 /   | Console: 20221114 |
|----------------------|---------------------|-------------------------------|---------------------------------|-----------------|-------------------|-------------------|
|                      | -Star Re            | lais numériqu                 | ie - Col                        | ofigurat        | ion               |                   |
| -                    |                     |                               |                                 |                 |                   |                   |
| Console              | Administration   Ex | (pert   Arrêt/Redémarrage   M | ise à jour   Sa                 | uvegarde/Restau | ration   Réinitia | alisation Usine   |
|                      |                     | Informations matérielles d    | e la passerell                  | e               |                   |                   |
| Nom d'hôte           | Kernel              | Plateforme                    | -                               | Charge CPI      | J Tempé           | rature CPU        |
| pi-star              | 5.10.103-V7+        | Raspberry Pi 3 Model B P      | lus Rev 1.3                     | 1.47 / 0.99 /   | 0.45 44.5°C       | : / 112.1°F       |
|                      |                     | Contrôle logici               | el                              |                 |                   |                   |
| Paramètres           |                     |                               | Valeur                          |                 |                   |                   |
| Logiciel controleur: | ○ DStarR            | epeater 🔍 MMDVMHost (DV-Me    | ga Minimum Fir                  | mware 3.07 Requ | ired)             |                   |
| Mode controleur:     | Simple:             | x Node O Duplex Repeater (    | or Half-Duplex                  | on Hotspots)    |                   |                   |
|                      |                     | Appliquer les modific         | ations                          |                 |                   |                   |
|                      |                     | Configuration de MM           | DVMHost                         |                 |                   |                   |
| Paramètres           |                     |                               | Valeur                          |                 |                   |                   |
| Mode DMR:            |                     | RF Hangtime:                  | 20                              | Net Hangtime: 2 | 20                |                   |
| Mode D-Star:         |                     | RF Hangtime:                  | 20                              | Net Hangtime: 2 | 20                |                   |
| Mode YSF:            |                     | RF Hangtime:                  | 20                              | Net Hangtime: 2 | 20                |                   |
| Mode P25:            |                     | RF Hangtime:                  | 20                              | Net Hangtime: 2 | 20                |                   |
| Mode NXDN:           |                     | RF Hangtime:                  | 20                              | Net Hangtime: 2 | 20                |                   |
| YSF2DMR:             |                     |                               |                                 |                 |                   |                   |
| YSF2NXDN:            |                     |                               |                                 |                 |                   |                   |
| YSF2P25:             |                     |                               |                                 |                 |                   |                   |
| DMR2YSF:             |                     |                               | Uses 7 prefix                   | on DMRGateway   |                   |                   |
| DMR2NXDN:            |                     |                               | Uses 7 prefix                   | on DMRGateway   |                   |                   |
| POCSAG:              |                     |                               | POCSAG Pagi                     | ng Features     |                   |                   |
| Afficheur MMDVM:     | OLED Typ            | De 3 ✔ Port: modem ·          | <ul> <li>Nextion Lay</li> </ul> | out: G4KLX      | ~                 |                   |
|                      |                     | Appliquer les modific         | ations                          |                 |                   |                   |

|                        | Configuration generale                                       |
|------------------------|--------------------------------------------------------------|
| Parametres             | Valeur                                                       |
| Hostname:              | pi-star Do not add suffixes such as .local                   |
| Indicatif du Node:     | FS75N1                                                       |
| Id CCS7/DMR:           | 1475007                                                      |
| Fréquence radio:       | 446.000.000 MHz                                              |
| Latitude:              | 50.00 degrees (positive value for North, negative for South) |
| Longitude:             | -3.00 degrees (positive value for East, negative for West)   |
| Ville:                 | Paris                                                        |
| Pays:                  | France                                                       |
| URL:                   | http://www.mw0mwz.co.uk/pi-star/ O Auto  Manual              |
| Modèle Radio/Modem:    | STM32-DVM / MMDVM_HS - Raspberry Pi Hat (GPIO) \vee          |
| Type de Node:          | ● Private ○ Public                                           |
| Hôte APRS Enable:      |                                                              |
| Hôte APRS:             | euro.aprs2.net                                               |
| Fuseau horaire:        | Europe/Paris v                                               |
| Langage de la console: | french_fr V                                                  |

### HB-DMR75 est le réseau DMR 75 (TG 38)

|                            | Configuration DMR           |
|----------------------------|-----------------------------|
| Paramètres                 | Valeur                      |
| Master DMR:                | HB_DMR75 V                  |
| DMR Options:               | Options=                    |
| DMR ESSID:                 | 1475007 None 🗸              |
| Code Couleur DMR:          | 1 •                         |
| DMR LC intégré uniquement: |                             |
| DMR DumpTAData:            |                             |
|                            | Appliquer les modifications |
|                            |                             |

Relancer le hotspot et si tout est bon, faire une sauvegarde de votre configuration.

Dans la menue configuration, cliquer sur « backup ». Un fichier compacter (RAR ou ZIP) sera créé dans le dossier téléchargement de votre PC.

Si vous rencontrer à un moment ou un autre un problème sur votre hotspot, vous pouvez tenter de le restaurer avec la commande « Restore » et récupérer votre fichier précédemment créé.

Reste à programmer le poste. Suivant le modèle, la programmation est différente. Si vous avait un poste connu, vous trouverez des aides sur internet.

# Le TG 38 avec WPSD de W0CHP

. WPSD est une suite logicielle et une distribution de voix numérique de nouvelle génération pour une utilisation radioamateur. Il est utilisé aussi bien pour les points d'accès personnels que pour les répéteurs. Il prend en charge les modes de voix numérique M17, DMR, D-Star, Yaesu System Fusion (YSF/C4FM), P25, NXDN et les données/pagination POCSAG.

WPSD est disponible sous forme d'images de disque installables, et plusieurs plates-formes et appareils sont pris en charge comme les Raspberry Pi (Zero 2W & 2, 3, 4 & 5) ou les hotspots de type DVMEGA, ZUMspot .. Vous trouverez sur le site de W0chp.radio toutes les configurations techniques possibles.

Le projet WPSD est un logiciel libre et open source (FOSS).

Cette aide s'adresse aux ou futurs utilisateurs du réseau ouvert à tous, le DMR75. La passerelle numérique (Hotspot) vu précédemment est composée d'un Raspberry PI ZERO 2W et d'une carte radio MMDVM.

Ensemble vendu sur les sites spécialisés.

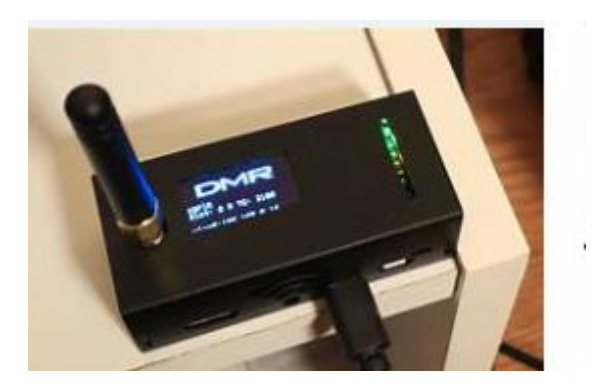

Un hotspot

Vous ne trouverez pas dans le commerce un ensemble programmé, prêt à fonctionner pour un accès au DMR 75.

Pour commencer, gue voulons-nous faire ?

Pour faire simple, discuter avec un passionné de radio en utilisant un émetteur récepteur V/UHF type talkie-walkie avec une personne à l'autre bout de la France voir du monde via le réseau DMR75.

Un synoptique extrait du site de F4HXN simple et qui explique en image le principe.

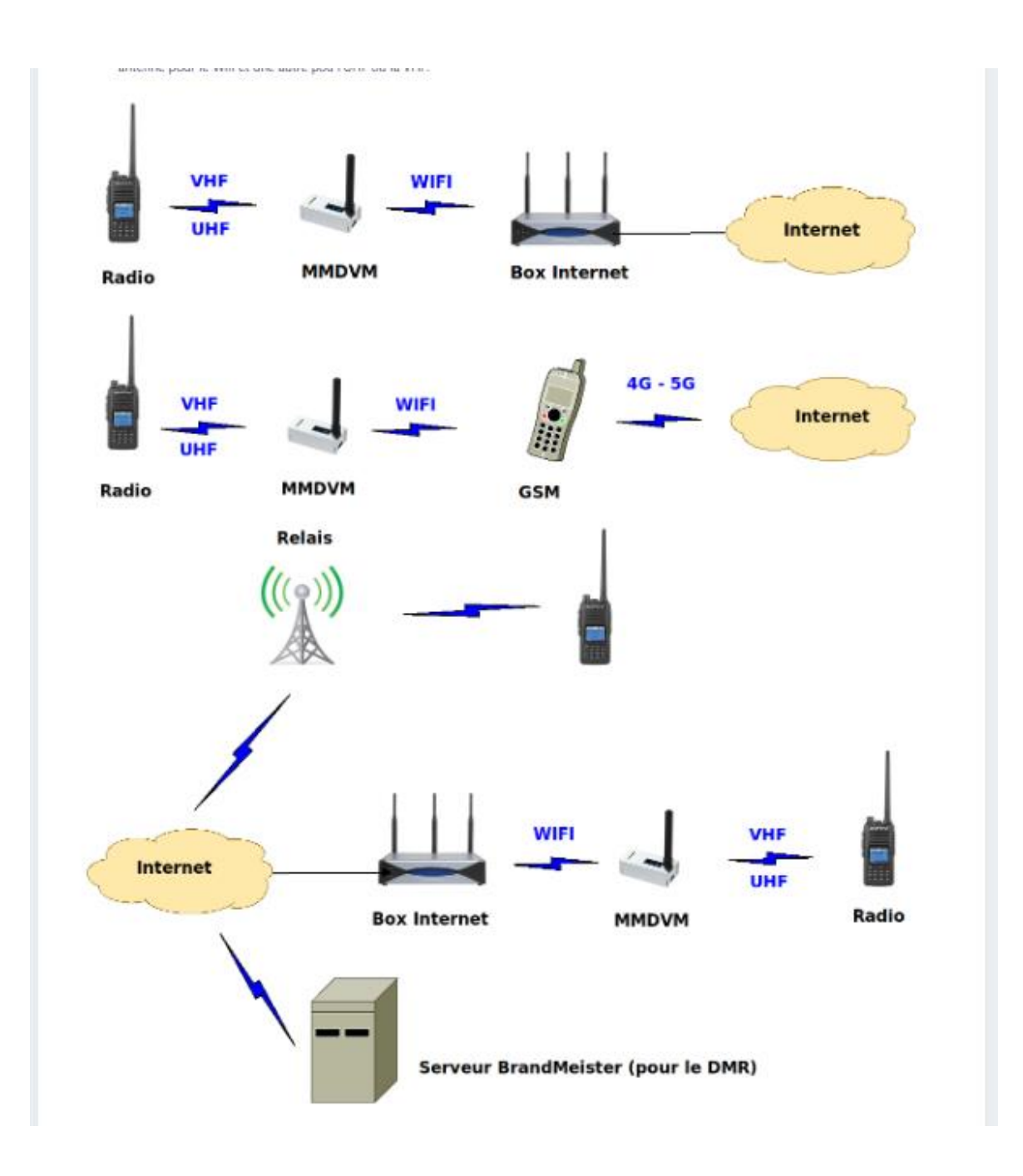

### Qu'avons-nous besoin ?

- Un émetteur / récepteur V/UHF numérique ou analogique / numérique couvrant la bande PMR (446 Mhz) pour les CB.
- Un hotspot
- L"application radio WPSD

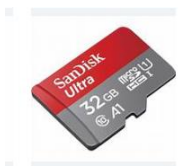

- Une carte micro SD minimum 16 Go

- Internet

### Mise en œuvre.

Télécharger l'application WPSD correspondant à votre matériel.

Dans notre cas, nous avons un hotspot composé d'un Raspberry ZERO 2W et d'une interface radio « MMDVM ».

- Aller sur le site de w0chp radio

https://w0chp.radio/wpsd/

- Chapitre « download WPSD »
- Télécharger l'Image <u>WPSD\_RPi-Bookworm.img.xz</u> (image correspondant à notre interface).

Pour se connecter au DMR75, nous avons besoin d'informations complémentaires disponible sur un fichier complémentaire à télécharger ci-dessous.

- Cliquer ou copier le lien pour accéder au serveur « github »

https://github.com/airphel/WPSD-HostFiles/blob/main/DMR\_Hosts.txt

La fenêtre ci-dessous s'ouvre directement sur le fichier « DMR\_Hosts.txt ».

坐

Le télécharger en cliquant sur l'icône

surligné en jaune

| I Files                    | Code | Blame 1199 lines (1199 loc) .                          | 62.7 KB                                    | Raw C 2 0 - 0   |
|----------------------------|------|--------------------------------------------------------|--------------------------------------------|-----------------|
| ₽ main - Q                 | 1    | # DMR_Hosts.txt                                        |                                            |                 |
|                            | 2    | #                                                      | · · · · · · · · · · · · · · · · · · ·      |                 |
| Q Go to file               | 3    | # Written for Pi-Star Dig<br># Origional idea from Adr | ital voice Node by Andy Taylor (MW0MW2)    |                 |
| -                          | 5    | #                                                      |                                            |                 |
| APRS_Hosts.txt             | 6    | # Updated 10-Feb-2023                                  |                                            |                 |
| BM_TGs.json                | 7    | #                                                      |                                            |                 |
| DCS Hosts tot              | 8    | # The format of this file                              | is the name of the reflector followed by i | its             |
|                            | 9    | # IP address / Hotname /<br>#                          | Password. ND SPACES!!                      |                 |
| DExtra_Hosts.txt           | 10   | <pre># Downloaded from http://</pre>                   | www.pistar.uk/downloads/DMR Hosts.txt      |                 |
| DExtra_NoXRF_Hosts.txt     | 12   | #                                                      |                                            |                 |
| DMBIde dat by 2            | 13   | **********                                             | *******                                    |                 |
| Divikids.dat.bzz           | 14   | #                                                      |                                            |                 |
| DMR_Hosts.txt              | 15   | #                                                      | DMRGateway / Internal Hosts Below          |                 |
| DPlus_Hosts.txt            | 10   |                                                        |                                            |                 |
| C DBlue With YPE Hoets but | 18   | # Name                                                 | DMR-ID IP/Hostname                         | Password Port # |
|                            | 19   | ***********                                            | *******                                    |                 |
| FCS_Hosts.txt              | 20   | DMRGateway                                             | 0000 127.0.0.1                             | none 62031      |
| M17_Hosts.txt              | 21   | DMR2YSF                                                | 0000 127.0.0.2                             | none 62033      |
|                            | 23   |                                                        |                                            | 10112 02033     |
| L INADIA.CSV               | 24   | #                                                      |                                            |                 |
| NXDN_Hosts.txt             | 25   | #                                                      | XLX Hosts Below                            |                 |
| P25_Hosts.txt              | 26   | #                                                      |                                            |                 |
|                            | 27   | **********************************                     | DND TO TO (Usebaars                        |                 |
|                            | 20   | * Name                                                 | bik-10 17/10schalle                        | Password Port # |
| TGList_BM.txt              | 30   | XLX_307                                                | 0000 72.21.76.154                          | passw0rd 62030  |
| TGList_NXDN.txt            | 31   | XLX_587                                                | 0000 104.8.207.66                          | passw0rd 62030  |
|                            | 32   | XLX_000                                                | 0000 71.41.121.226                         | passw0rd 62030  |
|                            | 33   | XLX_001                                                | 0000 80.211.62.178                         | passw0rd 62030  |
| TGList_YSF.txt             | 34   | XLX_004                                                | 0000 140.02.02.102                         | password 62030  |
| XLXHosts.txt               | 36   | XLX_005                                                | 0000 87.117.229.51                         | passw0rd 62030  |
| •                          | 37   | XLX_006                                                | 0000 162.55.61.122                         | passw0rd 62030  |

Ces deux fichiers téléchargés sont positionnés dans le dossier téléchargement de votre PC.

- Aller dans votre dossier « téléchargement » et décompacter l'application. La procédure est simple : clic droit sur le bouton de la souris, dans les menus proposés, cliquer sur 7-ZIP et sélectionner extraire vers WPSD\_RPi-Bookworm.img. Votre fichier est décompacté. L'application se trouve dans le dossier WPSD\_Rpi....
  - Ne tenez pas compte du petit (1)

| WPSD_RPi-Bookworm (1).img | 15/01/2025 10:13 | Archive WinRAR      | 630 217 Ko   |
|---------------------------|------------------|---------------------|--------------|
|                           |                  |                     |              |
| WPSD_RPi-Bookworm (1).img | 15/01/2025 10:13 | Archive WinRAR      | 630 217 Ko   |
| WPSD_RPi-Bookworm (1).img | 15/01/2025 11:41 | Dossier de fichiers |              |
|                           |                  |                     |              |
| WPSD_RPi-Bookworm (1)     | 15/01/2025 10:13 | Fichier d'image di  | 3 239 385 Ko |

Vous pouvez les déplacer dans un nouveau dossier que vous aurez créé et renommé « WPSD ou DMR75 » par exemple.

D'autres fichiers ou applications à venir pour programmer votre poste pourront y être déposés.

Nous allons reprendre sensiblement la même installation vue dans les premières pages de ce document.

- Formater la carte micro SD avec une application spécifique comme par exemple « SD Card Formatter ». Utiliser un lecteur de carte SD.

https://www.sdcard.org/downloads/formatter/

| SD Card Formatter                  |                    | ×                             |
|------------------------------------|--------------------|-------------------------------|
| File Help                          |                    |                               |
| Select card                        |                    |                               |
| I:\-BOOT                           |                    | ~                             |
|                                    |                    | Refresh                       |
| Card information                   |                    |                               |
| Туре                               | SDHC               | Sð                            |
| Capacity                           | 28.89 GB           |                               |
| Formatting options<br>Quick format |                    |                               |
| Overwrite format                   |                    |                               |
| CHS format size adju               | ustment            |                               |
| Volume label                       |                    |                               |
| BOOT                               |                    |                               |
|                                    |                    |                               |
|                                    |                    |                               |
|                                    |                    | Format                        |
| SD Logo, SDHC                      | Logo and SDXC Logo | are trademarks of SD-3C, LLC. |

- Graver l'image de WPSD avec l'application par exemple « Win32 Disk Imager » ou « Raspberry pi imager » voir page 2.

https://www.raspberrypi.com/software/

Cliquer sur qui ouvre par défaut le dossier téléchargement.

| 👒 Win32 Disk I     | mager - 1.0       |        |             | _ |          | ×     |
|--------------------|-------------------|--------|-------------|---|----------|-------|
| Fichier image      |                   |        |             |   | Périphér | rique |
|                    |                   |        |             | 2 | [I:\]    | •     |
| Hash               |                   |        |             |   |          |       |
| None Generate Copy |                   |        |             |   |          |       |
|                    |                   |        |             |   |          |       |
| Read Only Al       | located Partition | ns     |             |   |          |       |
| Progression        |                   |        |             |   |          |       |
|                    |                   |        |             |   |          |       |
| Annuler            | Lire              | Ecrire | Verify Only |   | Ferm     | ner   |
| Waiting for a tas  | k.                |        |             |   |          |       |

- Sélectionner le fichier WPSD\_RPi... et cliquer sur ouvrir.

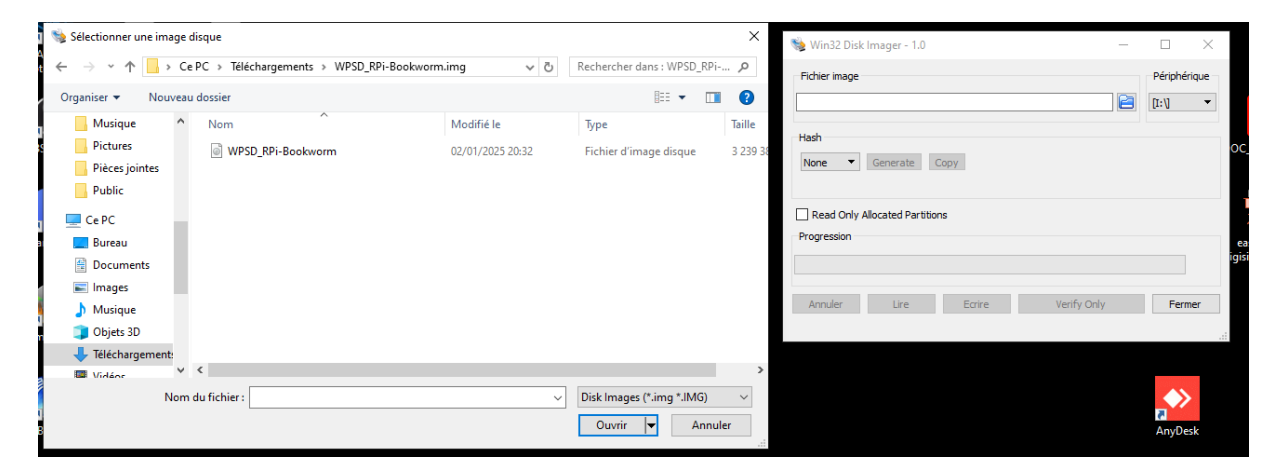

| V 003 00V02 | Vous | devez |
|-------------|------|-------|
|-------------|------|-------|

| 👒 Win32 Disk Imager - 1.0                                    | _ |         | ×     |
|--------------------------------------------------------------|---|---------|-------|
| Fichier image                                                |   | Périphé | rique |
| ownloads/WPSD_RPi-Bookworm (1).img/WPSD_RPi-Bookworm (1).img |   | [I:\]   | •     |
| Hash                                                         |   |         |       |
| None  Generate Copy                                          |   |         |       |
|                                                              |   |         |       |
| Read Only Allocated Partitions                               |   |         |       |
| Progression                                                  |   |         |       |
|                                                              |   |         |       |
| Annuler Lire Ecrire Verify Only                              |   | Fern    | ner   |
|                                                              |   |         |       |

Votre image doit être sélectionné dans la fenêtre « fichier image »

- Cliquer sur « Ecrire » en vérifiant la présence de carte SD dans le lecteur de carte.

| 👒 Win32 Disk Imager - 1.0                                   | - |           | ×   |
|-------------------------------------------------------------|---|-----------|-----|
| Fichier image                                               |   | Périphéri | que |
| f5lpe/Downloads/WPSD_RPi-Bookworm.img/WPSD_RPi-Bookworm.img |   | [I:\]     | •   |
| Hash                                                        |   |           |     |
| None   Generate Copy                                        |   |           |     |
|                                                             |   |           |     |
| Read Only Allocated Partitions     Progression              |   |           |     |
|                                                             |   |           |     |
|                                                             |   | -         |     |
| Annuler Lire Ecrire Verify Only                             |   | Ferme     | er  |
|                                                             |   |           |     |

| 👒 Win32 Disk Imager - 1.0 —                                  |                |
|--------------------------------------------------------------|----------------|
| Fichier image                                                | Périphérique   |
| ownloads/WPSD_RPi-Bookworm (1).img/WPSD_RPi-Bookworm (1).img | [I:\] <b>~</b> |
| Hash 👒 Terminé - 1.0 🗙                                       |                |
| None  Generate Ecriture réussie.                             |                |
| Read Only Allocated Partit OK                                |                |
| Progression                                                  |                |
|                                                              |                |
| Annuler Lire Ecrire Verify Only                              | Fermer         |
| Effectué.                                                    | 03:35/03:35    |

- Cliquer sur OK et Fermer Un message demandant de formater la carte peut apparaitre. Ne pas en tenir compte.
- Récupérer la micro carte SD et l'introduire dans le slot card microSD du Hotspot.

Ce dernier doit être hors tension / éteint.

- Brancher le Hotspot sur une source de tension de 5V - 2,5 Ampères

# 2<sup>ème</sup> phase

Paramétrer le Hotspot.

Un ordinateur est indispensable.

Ce modèle de passerelle n'est pas équipé de prise réseau RJ45 filaire.

Le paramétrage nécessite l'emploi d'un ordinateur. Le dialoguer entre le hotspot et le PC est le WIFI.

Par conséquent notre PC doit être équipé du WIFI. Les portables en général.

Le hotspot allumé, attendre quelques minutes.

Sur votre PC, rechercher les wifi disponibles autour de vous (paramètres réseau). Il est souvent nécessaire de recommencer la recherche voir résoudre les problèmes de réseau (outil windows).

Quand apparait « WPSD-Setup », c'est une bonne chose.

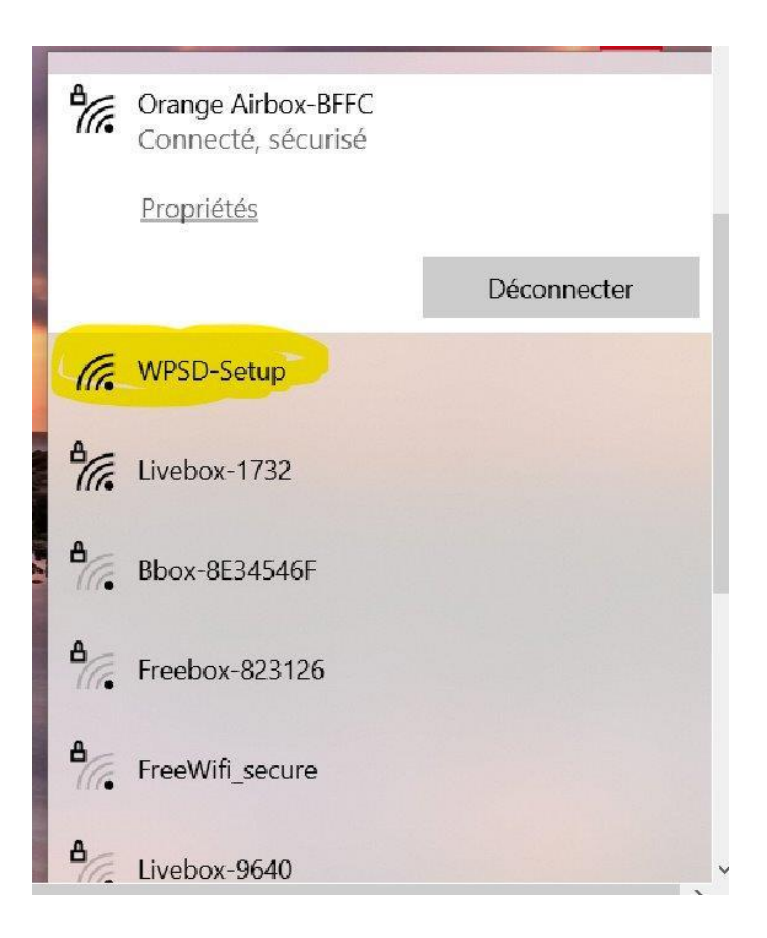

- Cliquer sur « WPSD-Setup » pour vous connecter.

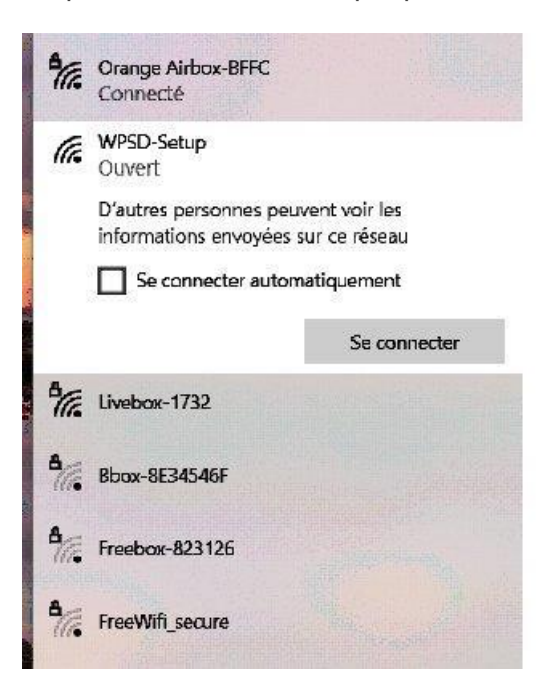

- Cliquer sur « se connecter » ne pas cocher la case « se connecter automatiquement.
- Une fenêtre doit s'ouvrir suivi après quelques secondes de la fenêtre configuration.

| M1ABC - Dashboard - Co                              | onfigur × +                | - 0                                                                                                    | 1 |
|-----------------------------------------------------|----------------------------|----------------------------------------------------------------------------------------------------|---|
| $\leftrightarrow$ $\rightarrow$ C $\land$ Non sécur | isé msftconnecttest.com/ad | min/configure.php 📩 🖞 📔 🕑                                                                                      |   |
| Hostname: wpsd                                      | WPS                        | WPSD Ver.# 78d83f2414 <b>update available</b>                                                                  |   |
|                                                     | 🖓 Dashb                    | oard 🖬 Admin 🙂 Power ᡇ Advanced 🤷 WPSD Update 🔳 Backup/Restore 😳 Factory Reset                                 |   |
| General Configu                                     | uration                    |                                                                                                    |   |
| Hostname:                                           | wpsd                       | ▲ Do not add suffixes such as ".local", etc. <b>Note:</b> A reboot is required for this change to take effect. |   |
| Node Callsign:                                      | M1ABC                      | A Do not add suffixes such as "-G"                                                                             |   |
| DMR/CCS7 ID:                                        | 1234567                    | Required for DMR Mode & DMR Cross-Modes (If you don't have one, get a DMR ID from<br>RadioID.Net)              |   |
| NXDN ID:                                            |                            | • Required for NXDN Mode & NXDN Cross-Modes (If you don't have one, get an NXDN ID from RadioID.Net)           |   |
| Radio Mode:                                         | • Simplex • Duplex         | O Duplex mode requires Dual-Hat/Duplex Modems                                                                  |   |
| Radio Frequency:                                    | 438.800.000 MHz            |                                                                                                    |   |
| Radio/Modem Type:                                   |                            | ×                                                                                                    |   |
| Modem Port:                                         | /dev/ttyACM0               | • Typically there is no need to manually change/set this; for advanced settings/usage.                         |   |
| Modem Baud Rate:                                    | 115200                     | ▼                                                                                                    |   |
| System Time Zone:                                   | America/Chicago 🔹          | Time Format: O 24 Hour O 12 Hour                                                                               |   |
| Dashboard Language:                                 | english_us 🗸               |                                                                                                    |   |
| Undate Notifier:                                    | Disabled Disabled          | Enables / Disables automatic dashboard software update notifications.                                          |   |

Cette fenêtre parmi d'autres, permettent de paramétrer notre système.

Notre système a besoin de nombreuses informations pour effectuer ses taches.

Il est polyvalent / multi protocole, capable de travailler sur plusieurs serveurs, différents modes (DMR, C4FM, Dstar ...) etc.

Pour nous, la finalité est de nous connecter et d'utiliser un seul réseau : le DMR75. Le paramétrage est assez simple ou moins compliqué...

Nous avons besoin au minimum d'un indicatif, un identifiant lié à l'indicatif, notre position, le type d'interface radio, le mode, l'adresse du serveur, l'accès internet...

C'est parti !

La première opération à effectuer, c'est de paramétrer notre liaison WIFI entre notre PC et notre HOSPOT.

A savoir que la gamme de fréquence WIFI de notre Hotspot est le2,4 Ghz.

Nos box utilisent aussi le 5,6 Ghz. A vérifier. Autrement la liaison n'est pas possible.

Nous allons faire défiler nos fenêtres de configuration jusqu'à celle nommée « Wireless Configuration »

### pConfiguration du réseau WIFI.

| Wireless Configuration           |  |
|----------------------------------|--|
| (No Connections Configured)      |  |
| Add Connections                  |  |
| Action: Choose Action 🗸          |  |
| Select Country: US V Set Country |  |

- Menu « Select Country », Cliquer sur « US » Dans liste, sélectionner « FR » (Pour France) et valider en cliquant sur « Set Country »,
- Cliquer sur « Choose Action »,
- Cliquer sur « Scan & Add Available Networks (attendre 10 secondes).

A renouveler si vous ne trouvez pas votre WIFI

- Les réseaux disponibles dans votre environnement apparaissent.

| SSID                        | Signal Strength | Band    | Channel | Security Type | Passphrase       | Add Connection   |
|-----------------------------|-----------------|---------|---------|---------------|------------------|------------------|
| Orange Airbox-BFFC          | 49%             | 2.4 GHz | 1       | WPA1 WPA2     | 29668363         | Add This Network |
| Bbox-8E34546F               | 14%             | 2.4 GHz | 11      | WPA2          | Enter Passphrase | Add This Network |
| (No Connections Configured) |                 |         |         |               |                  |                  |
| (No Connections Configu     | red)            |         |         |               |                  |                  |

- Dans notre exemple, c'est « Orange Airbox BFFC »
- Renseigner votre code WIFI, dans notre exemple « 29668363 » dans la case « Passphrase »
- Après avoir vérifié, le réseau et son code, cliquer sur Add This Network »
- Vous devriez avoir la fenêtre ci-dessous.

| Connection Name                                                                                                    | Delete Connection                                                                                                    |
|----------------------------------------------------------------------------------------------------|----------------------------------------------------------------------------------------------------|
| Orange Airbox-BFFC                                                                                                    | Delete                                                                                                    |
|                                                                                                    |                                                                                                    |
| Wireless Information and Statistics                                                                                                    |                                                                                                    |
| Interface Information                                                                                                    | Wireless Information                                                                                                    |
| Interface Name : wlan0<br>Interface Status : Interface is active<br>IP Address : 192.168.1.20<br>Subnet Mask : 255.255.255.0<br>Mac Address : 2c:cf:67:a6:7b:dd | Connected To : Orange Airbox-BFFC<br>AP Mac Address : 14:a5:1a:0e:bf:fc<br>Bitrate : 72.2 MBit/s<br>Signal Level : -65 dBm |
| Interface Statistics<br>Received Packets : 4797<br>Received Bytes : 6521886 (6.2 MiB)<br>Transferred Packets : 2847<br>Transferred Bytes : 223647 (218.4 KiB)   | Transmit Power : 31 dBm<br>Link Quality : 64 %<br>Channel Info : 2.4GHz Ch6 (2.437 GHz)<br>WiFi Country : FR               |
| Add Connections                                                                                                    |                                                                                                    |
| Action: Choose Action                                                                                                    | · · · · · · · · · · · · · · · · · · ·                                                                                      |
| Select Country: FR 🛩 Set Country                                                                                                    |                                                                                                    |

Vous pouvez ajouter des connections comme par exemple une autre box, votre smartphone en partage de connexion wifi bien pratique en mobile (fenêtre « Add Connections »). La procédure est la même. Le faire lorsque votre hotspot sera fonctionnel.

Pour continuer la configuration, notre Hotspot doit être relié au réseau internet.

Les infos réseau viennent d'être paramétrés. Afin que notre liaison soit prise en compte, un démarrage est nécessaire.

Dans le cas de notre système, la seule solution est de le mettre hors tension.

- Eteindre et rallumer votre Hotspot (débrancher la prise, attendre quelques secondes et la rebrancher). Compter 2 à 3 mn de réinitialisation.

- Nous allons pouvoir continuer le paramétrage. Notre PC est la seule interface visuelle pour paramétrer notre au système.
- Malheureusement ce dernier n'apparaitra plus ou rarement dans les réseaux disponibles

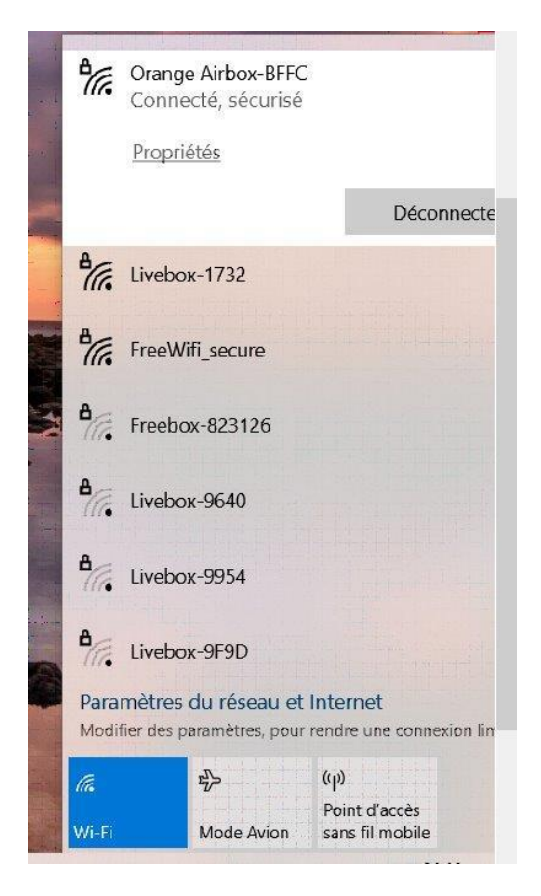

Comment faire pour se connecter à notre Hotspot ?

<u>La première solution</u> consiste à connecter votre PC à internet, votre Hotspot sous tension et dans la barre d'adresse de votre navigateur, renseigner l'adresse suivante. Elle sera toujour valable même une fois votre système paramétré.

#### Adresse : http://wpsd.local Se connecter × 🗄 Nouvel onglet × + C http://wpsd.local 3 | ≦ .... Q Rechercher sur le Web Châteaudun 🌰 -2°C 503 2 msn Découvrir Suivi Actualités Sports Jeux occasionnels 😴 Disposition du flux ) ( 🏠 Personnaliser

La deuxième solution au cas où la première ne fonctionne pas.

Si les informations réseau/ WIFI ont bien été renseignées et que votre PC est connecté à ce même réseau, une solution consiste à scanner tous les périphériques reliés à votre réseau.

Exemple : Sur votre Box (Orange par exemple) vous avez connecté un moment ou un autre un ou plusieurs périphériques : ordinateur, décodeur TV, caméra... soit avec un câble RJ45 ou WIFI.

Pour certaines opérations de paramétrage, nous avons besoin de connaitre le nom ou son adresse dit « IP » du périphérique. Notre Hotspot est un périphérique !

Pour le retrouver, nous allons utiliser une application que nous installerons sur notre PC.

A mon niveau j'utilise le logiciel « Advanced IP scanner ». Il est gratuit et en Français.

Vous pouvez le télécharger à l'adresse suivante :

https://www.advanced-ip-scanner.com/fr/download/

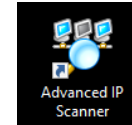

- Installer le sur votre PC L'icône est :
- Cliquer sur l'icône et la fenêtre si dessous s'ouvre.

| 🛃 Advanced IP Sca         | anner      |      |                   |                          | _            | $\times$ |
|---------------------------|------------|------|-------------------|--------------------------|--------------|----------|
| Fichier Afficher          | Paramètres | Aide |                   |                          |              |          |
| Analyser                  |            |      |                   |                          |              |          |
| 192.168.1.1-254           |            |      | Exemple : 192.168 | 8.0.1-100, 192.168.0.200 | Rechercher   | Q        |
| Liste des résultats       | Favoris    |      |                   |                          |              |          |
| Statut                    | Nom        | ÎP   | Fabricant         | Adresse MAC              | Commentaires |          |
|                           |            |      |                   |                          |              |          |
| 0 actif, 0 inactif, 0 inc | onnu       |      |                   |                          |              |          |

Vérifier que les informations surlignées en jaune sont identiques à celle de votre application que vous venez d'installer sur votre PC. Si non les modifier comme sur l'image.

Cette suite de chiffres veut tout simplement dire que nous allons scanner notre réseau et rechercher les adresses IP commençant par 192.168 et comprises entre 1 et 254.

Les adresses IP 192.168.1.XX sont les plus courantes des réseaux locaux.

Vous pouvez le vérifier en allant dans les paramètres de votre BOX. C'est aussi un autre moyen de trouver notre Hotspot à condition d'être sur le même réseau.

Si vous avez paramétré votre Hotspot ave le Wifi de vote portable, vous ne trouverez pas votre système. Pas facile !

Revenons à notre application Advanced IP Scanner

- Cliquer sur analyser - Vous devez visualiser les périphériques associés à votre réseau.

| 2.168.1.1-2   | 254           | 1         | Exemple : 192     | 2.168.0.1-100, 192.168.0.200  | Rechercher                       |  |
|---------------|---------------|-----------|-------------------|-------------------------------|----------------------------------|--|
| ste des résul | tats Favoris  |           |                   |                               |                                  |  |
| Statut        | airbox.orange | Nom       | IP<br>192.168.1.1 | Fabricant<br>HUAWEI TECHNOLOG | Adresse MAC<br>14:A5:1A:0E:BF:FC |  |
| <b>.</b>      | 192.168.1.20  |           | 192.168.1.20      |                               | 2C:CF:67:A6:7B:DD                |  |
| -             | DESKTOP-EIAI  | K279.home | 192.168.1.21      | AzureWave Technolog           | 80:A5:89:13:85:8B                |  |
|               |               |           |                   |                               |                                  |  |

Vous devriez avoir un résultat similaire. Pour info – Airbox Orange – 192.168.1.1 est la passerelle entre vos périphériques et internet.

DESKTOP ... 192.168.1.21 c'est le PC.

Le 192.168.1.20 est non identifié. Allons découvrir ce composant.

- Aller sur votre navigateur préféré (Google, Firefox...)
- Dans la barre des adresses, entrer l'adresse suivante : <u>http://192.168.1.20</u> et entrée.

| Se connecter          | D C Microsoft Ed | ge   Résumé de l'ann 🗙 | Nouvel onglet     | × H | +                   |               | 0 | × |
|-----------------------|------------------|------------------------|-------------------|-----|---------------------|---------------|---|---|
| ← C <b>™</b> http://1 | 92.168.1.20      |                        |                   |     |                     | 3 ℃           |   | Ø |
|                       | ٩                | Rechercher sur le      | Web               |     | 0                   | 📥 4°C         | ŝ | Î |
| 🥍 msn 🕞               | écouvrir Suivi A | Actualités Sports      | Jeux occasionnels | (?  | Disposition du flux | Personnaliser | ) |   |
|                       |                  |                        |                   |     | A Châteaudun ∨      | Inondation    |   |   |

Si vous tombez sur une liste de sites internet, effacer la ligne et recommencer.

| Se connecter     | 👌 🗖 🛛 😨 Micro       | osoft Edge   Résumé de l'a | ann 🗙 🌇 M1A       | ABC - Dashboard   | × +                               |                 |              | - 0                 | ×   |
|------------------|---------------------|----------------------------|-------------------|-------------------|-----------------------------------|-----------------|--------------|---------------------|-----|
|                  | écurisé 192.168.1.2 | 20                         |                   |                   |                                   |                 | <u>ත</u>     | 3 ☆ …               | · 🧑 |
| Hostname: wpsd   |                     | WPS                        | D Dashl           | board fo          | or M1ABC                          | WPSD Ve         | r.# 78d83f24 | 414 Update availabl | e   |
| 02:08:04 PM, Jan |                     |                            |                   | 📸 Profiles        | <b>(</b> <sup>®</sup> Live Caller | III Simple View | 🛛 🔳 Sysl     | nfo 🔒 Admin         |     |
| Radi             | io Status           | TX/RX Freq.                | Radio Mode        | Modem Port        | Modem Speed                       | TCXO Fr         | eq.          | Modem Typ           | e   |
|                  | IDLE                | 438.800 MHz                | Simplex           |                   | 0 bps                             | Updating. Ple   | ase wait.    |                     |     |
|                  |                     |                            |                   |                   |                                   |                 |              |                     |     |
| Mode             | Status              |                            |                   |                   |                                   |                 |              |                     |     |
| D-Star           | DMR                 | Gateway Activ              | vitv              |                   | 🕓 Caller                          | Details: 🦲      | 🖉 Hide K     | (erchunks: 🔳        |     |
| YSF              | P25                 | Time                       |                   | Calleign          | Country N                         | Aodo Target     | Sec          | Dur(s) Los          |     |
| M17              | NXDN                |                            | . (651)           | Cattoler          | Country                           | ioue iuigee     | JIC          | Dui(3) 103          |     |
| DMR X-Mode       | YSF X-Mode          | Local RF Activ             | ity               |                   |                                   |                 |              |                     |     |
| POC              | SAG                 | Time                       | e (CST)           | Callsign          | Mode Ta                           | arget Dur(s)    | BER          | RSSI                |     |
| Network          | k Status            |                            |                   |                   |                                   |                 |              |                     |     |
| D-Star Net       | DMR Net             |                            |                   |                   |                                   |                 |              |                     |     |
| YSF Net          | P25 Net             |                            |                   |                   |                                   |                 |              |                     |     |
| M17 Net          | NXDN Net            |                            |                   |                   |                                   |                 |              |                     |     |
| DMR2NXDN         | DMR2YSF             |                            |                   |                   |                                   |                 |              |                     |     |
| YSF2DMR          | YSF2NXDN            |                            |                   |                   |                                   |                 |              |                     |     |
| YSF2P25          | APRS Net            |                            |                   |                   |                                   |                 |              |                     |     |
| POCSA            | \G Net              |                            |                   |                   |                                   |                 |              |                     |     |
|                  |                     |                            |                   |                   |                                   |                 |              |                     |     |
|                  |                     | Get WPSD Hel               | p: FAQs • User Ma | nual • Facebook G | roup • Discord Serv               | er              |              |                     | -   |

Si ça se passe bien vous aller vous retrouver sur le paramétrage de votre Hotspot.

Ouf ! Nous sommes sur une fenêtre de notre WPSD.

Continuons notre paramétrage.

- Cliquer sur « Admin » - Une fenêtre s'ouvre.

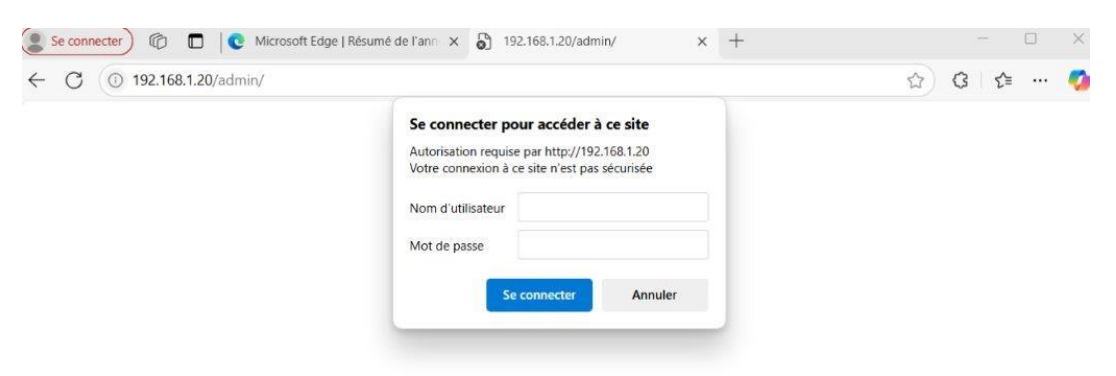

On nous demande des codes. Entrer les informations ci-dessous.

### Nom d'utilisateur : pi-star

## Mot de passe : raspberry

Une nouvelle fenêtre !

| ← C (▲ Non sécurisé 192.168.1.20/admin/ ☆ 3   1 … 🧳                                                                         |                     |                    |                        |                                             |                                              |                                                      |                           |         |
|----------------------------------------------------------------------------------------------------|---------------------|--------------------|------------------------|---------------------------------------------|----------------------------------------------|------------------------------------------------------|---------------------------|---------|
| Hostmane: wpsd WPSD Ver.# 78d83f2414 Update available!<br>WPSD Dashboard for M1ABC                                          |                     |                    |                        |                                             |                                              |                                                      |                           |         |
| 02:12:32 PM, Jan 16 🖌 Appearance 👁 Log Viewer 📠 System Details Ů Power 🌣 Advanced 🖎 WPSD Update 葉 Configuration 🍪 Dashboard |                     |                    |                        |                                             |                                              |                                                      |                           |         |
| Radi                                                                                                    | io Status           | TX/RX Freq.        | Radio Mode             | Modem Port                                  | Modem Speed                                  | TCXO Fro                                             | eq. Modem                 | Туре    |
|                                                                                                    | IDLE                | 438.800 MHz        | Simplex                |                                             | 0 bps                                        | Updating. Plea                                       | ase wait.                 |         |
| Mode :<br>D-Star                                                                                                    | Status<br>DMR       | Select an Adm      | in Section/I           | Page:                                       |                                              |                                                      |                           |         |
| YSF<br>M17                                                                                                    | P25<br>NXDN         | Admin Main<br>Page | D-Star<br>Manager      | BrandMei<br>Manage                          | ster<br>TGIF Man                             | ager YSF Ma                                          | nager DMR Netw<br>Manage  |         |
| DMR X-Mode<br>POC                                                                                                    | YSF X-Mode<br>SAG   | P25 Manager        | NXDN<br>Manager        | M17 Mana                                    | ger POCSA<br>Manag                           | AG Instant<br>jer Mana                               | Mode System<br>ger Manage | n<br>er |
| Networl<br>D-Star Net                                                                                                    | k Status<br>DMR Net | Note: Modes/net    | tworks/service<br>here | s not <u>globally c</u><br>until they are e | onfigured/enable<br>nabled or <u>resum</u> e | <u>ed</u> , or that are pa<br><u>ed from pause</u> . | aused, are not select     | able    |
| YSF Net<br>M17 Net                                                                                                    | P25 Net<br>NXDN Net |                    |                        |                                             |                                              |                                                      |                           |         |
| DMR2NXDN                                                                                                    | DMR2YSF             |                    |                        |                                             |                                              |                                                      |                           |         |
| YSF2DMR                                                                                                    | YSF2NXDN            |                    |                        |                                             |                                              |                                                      |                           |         |
| POCS4                                                                                                    | APRS Net<br>AG Net  |                    |                        |                                             |                                              |                                                      |                           |         |

- Cliquer sur « Configuration »

| - C (🔺 Non sécurisé 192.168.1.20/admin/configure.php 🕺 🖒 C / 🖆 ·                         |                     |                                                                                                    |  |  |  |  |  |  |  |
|------------------------------------------------------------------------------------------|---------------------|----------------------------------------------------------------------------------------------------|--|--|--|--|--|--|--|
| Hostname: wpsd WPSD Ver.# 78d83f2414 update available!<br>WPSD Dashboard - Configuration |                     |                                                                                                    |  |  |  |  |  |  |  |
|                                                                                          | 🚯 Dashboard 🔒 Admir | 🖞 Power 🌣 Advanced 🚯 WPSD Update 🖬 Backup/Restore 🤀 Factory Reset                                              |  |  |  |  |  |  |  |
| General Configuration                                                                    |                     |                                                                                                    |  |  |  |  |  |  |  |
| Hostname:                                                                                | wpsd                | A Do not add suffixes such as ".local", etc. <b>Note:</b> A reboot is required for this change to take effect. |  |  |  |  |  |  |  |
| Node Callsign:                                                                           | M1ABC               | A Do not add suffixes such as "-G"                                                                             |  |  |  |  |  |  |  |
| DMR/CCS7 ID:                                                                             | 1234567             | Required for DMR Mode & DMR Cross-Modes (If you don't have one, get a DMR ID from RadioID.Net)                 |  |  |  |  |  |  |  |
| NXDN ID:                                                                                 |                     | Required for NXDN Mode & NXDN Cross-Modes (If you don't have one, get an NXDN ID from RadioID.Net)             |  |  |  |  |  |  |  |
| Radio Mode:                                                                              | • Simplex • Duplex  | O Duplex mode requires Dual-Hat/Duplex Modems                                                                  |  |  |  |  |  |  |  |
| Radio Frequency:                                                                         | 438.800.000 MHz     |                                                                                                    |  |  |  |  |  |  |  |
| Radio/Modem Type:                                                                        |                     | *                                                                                                    |  |  |  |  |  |  |  |
| Modem Port:                                                                              | /dev/ttyACM0        | • Typically there is no need to manually change/set this; for advanced settings/usage.                         |  |  |  |  |  |  |  |
| Modem Baud Rate:                                                                         | 115200              | ✓                                                                                                    |  |  |  |  |  |  |  |
| System Time Zone:                                                                        | America/Chicago 🔹   | Time Format: • 24 Hour • 12 Hour                                                                               |  |  |  |  |  |  |  |
| Dashboard Language:                                                                      | english_us 🗸        |                                                                                                    |  |  |  |  |  |  |  |
|                                                                                          |                     | Enables / Disables automatic dashboard software update notifications.                                          |  |  |  |  |  |  |  |

Nous sommes revenus sur une fenêtre de configuration.

Pour nous faciliter la tâche, nous allons modifier la langue et passer de l'Anglais au Français.

- Dans le menu « Dashboard language » sélectionner à la place de english\_us, french\_fr
- Cliquer dans la barre du haut sur « Apply Changes »
- Attendre que la fenêtre de configuration revienne.

| Unetnamo, uned      |                                                                                                    | UDEN Nor # 204037211 Hodda widtskial                                                                                                    |  |  |  |  |  |
|---------------------|----------------------------------------------------------------------------------------------------|----------------------------------------------------------------------------------------------------|--|--|--|--|--|
| Changes pen         | ding: Click "Apply Ch                                                                                    | nanges" to save and activate after making <b>all</b> necessary changes. Apply Changes                                                                     |  |  |  |  |  |
| General Configu     | uration                                                                                                  |                                                                                                    |  |  |  |  |  |
| Hostname:           | wpsd                                                                                                    | A Do not add suffixes such as ".local", etc. <b>Note:</b> A reboot is required for this change to take effect.                                            |  |  |  |  |  |
| Node Callsign:      | M1ABC                                                                                                    | 11ABC A Do not add suffixes such as "-G"                                                                                                    |  |  |  |  |  |
| DMR/CCS7 ID:        | 1234567 • Required for DMR Mode & DMR Cross-Modes (If you don't have one, get a DMR ID from RadioID.Net) |                                                                                                    |  |  |  |  |  |
| NXDN ID:            |                                                                                                    | Required for NXDN Mode & NXDN Cross-Modes (If you don't have one, get an NXDN ID from RadioID.Net)                                                        |  |  |  |  |  |
| Radio Mode:         | • Simplex • Duplex                                                                                       | O Duplex mode requires Dual-Hat/Duplex Modems                                                                                                    |  |  |  |  |  |
| Radio Frequency:    | 438.800.000 MHz                                                                                          |                                                                                                    |  |  |  |  |  |
| Radio/Modem Type:   |                                                                                                    | *                                                                                                    |  |  |  |  |  |
| Modem Port:         | /dev/ttyACM0                                                                                             | • Typically there is no need to manually change/set this; for advanced settings/usage.                                                                    |  |  |  |  |  |
| Modem Baud Rate:    | 115200                                                                                                   | ✓                                                                                                    |  |  |  |  |  |
| System Time Zone:   | America/Chicago 🔹                                                                                        | Time Format: • 24 Hour • 12 Hour                                                                                                    |  |  |  |  |  |
| Dashboard Language: | french_fr v                                                                                              |                                                                                                    |  |  |  |  |  |
| Update Notifier:    | O Disabled • Enabled                                                                                     | Enables / Disables automatic dashboard software update notifications.<br>When enabled, software update availability is displayed in the dashboard header. |  |  |  |  |  |

| ← → C ▲ Non sécurisé    | 192.168.1.20/admin/configure.php 🔂 🕐 🕄                                            |                                                                                                    |  |  |  |  |  |  |  |
|-------------------------|-----------------------------------------------------------------------------------|----------------------------------------------------------------------------------------------------|--|--|--|--|--|--|--|
| Hostname: wpsd          | wPSD Vor.# 78d83f2414 Update available!<br>WPSD Console - Configurat <sup>o</sup> |                                                                                                    |  |  |  |  |  |  |  |
|                         | 🚜 Consol                                                                          | e 🔒 Administrat° 😃 Système 🌣 Advanced 🛆 Mise à jour 🖬 Sauvegarde/Restaurat° 🕀 Réglages Usine                                                              |  |  |  |  |  |  |  |
| Configuration générale  |                                                                                   |                                                                                                    |  |  |  |  |  |  |  |
| Hostname:               | wpsd                                                                              | A Do not add suffixes such as ".local", etc. <b>Note:</b> A reboot is required for this change to take effect.                                            |  |  |  |  |  |  |  |
| Indicatif du Node:      | M1ABC                                                                             | A Do not add suffixes such as "-G"                                                                                                    |  |  |  |  |  |  |  |
| Id CCS7/DMR:            | 1234567                                                                           | 1234567 • Required for DMR Mode & DMR Cross-Modes (If you don't have one, get a DMR ID from RadioID.Net)                                                  |  |  |  |  |  |  |  |
| NXDN ID:                |                                                                                   | Required for NXDN Mode & NXDN Cross-Modes (If you don't have one, get an NXDN ID from<br>RadioID.Net)                                                     |  |  |  |  |  |  |  |
| Mode controleur:        | Simplex O Duplex                                                                  | O Duplex mode requires Dual-Hat/Duplex Modems                                                                                                    |  |  |  |  |  |  |  |
| Fréquence radio:        | 438.800.000 MH:                                                                   | £                                                                                                    |  |  |  |  |  |  |  |
| Modèle Radio/Modem:     |                                                                                   | · · · · · · · · · · · · · · · · · · ·                                                                                                    |  |  |  |  |  |  |  |
| Modem Port:             | /dev/ttyACM0                                                                      | • Typically there is no need to manually change/set this; for advanced settings/usage.                                                                    |  |  |  |  |  |  |  |
| Modem Baud Rate:        | 115200                                                                            | •                                                                                                    |  |  |  |  |  |  |  |
| Fuseau horaire:         | America/Chicago 🔹                                                                 | Time Format: • 24 Hour • 12 Hour                                                                                                    |  |  |  |  |  |  |  |
| Language de la console: | french_fr v                                                                       |                                                                                                    |  |  |  |  |  |  |  |
| Update Notifier:        | Disabled Senabled                                                                 | Enables / Disables automatic dashboard software update notifications.<br>When enabled, software update availability is displayed in the dashboard header. |  |  |  |  |  |  |  |

### C'est en Français !

Il se peut que lors du redémarrage vous ayez cette fenêtre.

Cliquer sur « Administration » une autre fenêtre s'ouvre et cliquer sur « configuration » pour retrouver nos pages de configuration.

| Nom d'hôte: wosd |            |                    | WPSD C               | onsole            | pour M1           | ABC                          |                 | WPSD Ver.# 780 | 183f2414 Update available! |
|------------------|------------|--------------------|----------------------|-------------------|-------------------|------------------------------|-----------------|----------------|----------------------------|
| 07:45:44 PM, Jan |            |                    |                      |                   | 營 Profiles        | <b>Ç<sup>0</sup> Live Ca</b> | ller 🖽 Simple V | iew 🔳 SysInf   | fo 🔒 Administrat°          |
| Radi             | o Status   | TX/RX Freq.        | Radio Mode           | Modem Pe          | ort Mode          | m Speed                      | тсхо            | Freq.          | Modem Type                 |
| 1                | DLE        | 438.800 MHz        | Simplex              | /dev/ttyAC        | M0 115,           | ,200 bps                     | Updating. F     | lease wait.    |                            |
| Mode S           | Status     |                    |                      |                   |                   |                              |                 |                |                            |
|                  |            | Activité de la pas | corollo              |                   |                   |                              | Caller Details  | : 🔲 🖉 Ні       | ide Kerchunks: 🔲           |
|                  |            | Activite de la pas | ice)                 | In all and the Co |                   | da                           | cible Cre       | Dunta          | ) Dente                    |
|                  |            | Heure (C           | .51)                 | Indicatif Co      | ountry Mo         | ae                           | Cible Src       | Dur(s          | ) Perte                    |
| DMR X-Mode       | YSF X-Mode | Activité locale de | la voie radio        |                   |                   |                              |                 |                |                            |
| POC              |            | Heure (C           | ST)                  | Indicatif         | Mode              | Cible                        | Dur(s)          | BER            | RSSI                       |
| État du          | réseau     |                    |                      |                   |                   |                              |                 |                |                            |
| D-Star Net       | DMR Net    |                    |                      |                   |                   |                              |                 |                |                            |
|                  |            |                    |                      |                   |                   |                              |                 |                |                            |
|                  |            |                    |                      |                   |                   |                              |                 |                |                            |
| DMR2NXDN         | DMR2YSF    |                    |                      |                   |                   |                              |                 |                |                            |
| YSF2DMR          | YSF2NXDN   |                    |                      |                   |                   |                              |                 |                |                            |
| YSF2P25          | APRS Net   |                    |                      |                   |                   |                              |                 |                |                            |
| POCSA            |            |                    |                      |                   |                   |                              |                 |                |                            |
|                  |            | C.                 | at WDCD Halos FAOr - | Hear Manual - Fau | abook Group - Die | cord Server                  |                 |                |                            |

Nous allons continuer la configuration de WPSD.

| Configuration gé        | nérale                                        |                                                                                                    |  |  |  |  |  |
|-------------------------|-----------------------------------------------|----------------------------------------------------------------------------------------------------|--|--|--|--|--|
| Hostname:               | wpsd                                          | psd Do not add suffixes such as ".local", etc. <b>Note:</b> A reboot is required for this change to take effect.                                          |  |  |  |  |  |
| Indicatif du Node:      | F5KDY                                         | F5KDY AD not add suffixes such as "-G"                                                                                                    |  |  |  |  |  |
| Id CCS7/DMR:            | 2081810                                       | • Required for DMR Mode & DMR Cross-Modes (If you don't have one, get a DMR ID from RadioID.Net)                                                          |  |  |  |  |  |
| NXDN ID:                |                                               | Required for NXDN Mode & NXDN Cross-Modes (If you don't have one, get an NXDN ID from<br>RadioID.Net)                                                     |  |  |  |  |  |
| Mode controleur:        | • Simplex • Duplex                            | Simplex • Duplex mode requires Dual-Hat/Duplex Moderns                                                                                                    |  |  |  |  |  |
| Fréquence radio:        | 433.600.000 MHz                               | k.                                                                                                    |  |  |  |  |  |
| Modèle Radio/Modem:     | MMDVM_HS_Hat (DB9MAT                          | & DF2ET) for Pi (GPIO)                                                                                                    |  |  |  |  |  |
| Modem Port:             | /dev/ttyAMA0                                  | • Typically there is no need to manually change/set this; for advanced settings/usage.                                                                    |  |  |  |  |  |
| Modem Baud Rate:        | 115200                                        | •                                                                                                    |  |  |  |  |  |
| Fuseau horaire:         | Europe/Paris 🔹                                | Time Format: • 24 Hour • 12 Hour                                                                                                    |  |  |  |  |  |
| Language de la console: | french_fr v                                   |                                                                                                    |  |  |  |  |  |
| Update Notifier:        | <ul> <li>Disabled</li> <li>Enabled</li> </ul> | Enables / Disables automatic dashboard software update notifications.<br>When enabled, software update availability is displayed in the dashboard header. |  |  |  |  |  |

### Configuration générale

L'image ci-dessus donne l'exemple du paramétrage de notre Hotspot pour F5KDY. Il en sera de même pour les autres.

Voici les cases à modifier pour votre usage. Vous rappel que c'est pour vous connecter au DMR75 un réseau ouvert à tous.

**Indicatif du Node** : votre indicatif sous la forme FRSXXX, F14XXX, FSXXX, F4XXX,...

**Id CCS7 / DMR :** un nombre de 7 chiffres que vous devez demander aux administrateur du réseau DMR75 (voir le site) ou sur le site du groupe-FRS.hamstation.

Pour les radioamateurs, le site radioid.net.

Cet « id » est obligatoire.

NXDN.ID : Pour radioamateur utilisant le mode NXDN.

**Mode contrôleur :** Laisser sur simplex. Le duplex est utilisé pour paramétrer un relais.

**Fréquence radio :** Pour les SWL / CB, entrer une fréquence PMR autorisée. Exemple : 446.13125 qui est le canal 11 numérique du PMR et à usage libre mais règlementé.

**Modèle radio/Modem :** Identifier votre interface radio de votre Hotspot. Dans notre l exemple, c'est une interface de MMDVM avec une seule antenne (hat) deux antennes (dual) for pi (pour raspberry pi via le GPIO)

Modem port : ne rien changer

Modem baud rate : ne rien changer

**Fuseau horaire :** à modifier et sélectionner Europe/Paris avec format heure 24 heure.

Langage de la console : choisir votre langue – lci Français.

### Node Location & Info Setting

Latitude 48.0744 et Longitude : 1.3496 sont les coordonnées du radio club F5KDY – Pour connaitre les votre , aller sur le site : <u>https://aprs.fi/</u>, localiser votre emplacement, en haut à droite vous retrouvez vos coordonnées avec le QRA locator. Vérifier dans le menu « préférences / Mon compte du site les informations concernant le format des coordonnées sont en « degrés décimaux ».

Ville : votre ville

**Pays :** votre pays

**URL :** votre site internet

**APRS Gateway :** C'est votre localisation affichée sur le site « aprs.fi. » Ne pas l'activer si vous n'avez pas d'indicatif radioamateur.

**GPSD** : Ne pas activer

| Latitude:                         | 48.0744                               | degrees (positive value for North,                                                                              | negative for South)                                                                                                    |
|-----------------------------------|---------------------------------------|----------------------------------------------------------------------------------------------------|----------------------------------------------------------------------------------------------------|
| Longitude:                        | 1.3496                                | degrees (positive value for East, n                                                                             | egative for West)                                                                                                    |
| O Hint: You can                   | use this tool to                      | try and calculate your location coordina                                                                        | ates.                                                                                                    |
| Ville:                            | Chateaudun,                           | JN08QB                                                                                                    |                                                                                                    |
| Pays:                             | France                                |                                                                                                    |                                                                                                    |
| URL:                              | https://f5kc                          | ły                                                                                                    | Auto  Auto  Manual Auto simply creates a URL to your QRZ.com callsign page. Manual allows you to specify your own custom URL/site.                                                                                                    |
| APRS Gateway:                     | APRS                                  | Host Pool: euro.aprs2.net 💙                                                                                     | Publish APRS Data for Mode(s):         DMR       YSF       DGId       NXDN       M17       ircDDB (D-Star)         (Note: Radio/MMDVM Mode must be enabled to select APRS mode publishing.)         Select APRS       House, yagi antenna       Preview:       The select approximately antenna |
| APRSGateway<br>(below), it will u | y will use the loc<br>se the GPS devi | ation information (Lat./Lon.) you have on the second second second second second second second second second se | entered above. However, If you have a GPS device connected and have enabled GPSd                                                                                                    |
| GDSd                              | @Ena                                  | bling this option, allows an externally-c                                                                       | connected GPS device to send your location information to APRS, vs. the location                                                                                                    |

### Configuration de MMDVMHost :

Ne rien toucher pour l'instant.

#### Radio Cross-Modes :

Ne rien changer pour l'instant.

| Main Radio I | Main Radio Modes |                                |                                                 |        |                                   |  |  |  |
|--------------|------------------|--------------------------------|-------------------------------------------------|--------|-----------------------------------|--|--|--|
| Mode D-Star: |                  | RF Hangtime: 20 Net H          | Hangtime: 2                                     | :0     |                                   |  |  |  |
| Mode YSF:    |                  | RF Hangtime: 20 Net H          | Hangtime: 2                                     | 0      |                                   |  |  |  |
| M17 Mode:    |                  | RF Hangtime: 20 Net H          | Hangtime: 20                                    | :0     |                                   |  |  |  |
| DMR Mode:    |                  | RF Hangtime: 20 Net H          | Hangtime: 20                                    | 0      | Primary DMR Network: Brandmeister |  |  |  |
| Mode P25:    |                  | RF Hangtime: 20 Net H          | Hangtime: 20                                    | 0      |                                   |  |  |  |
| Mode NXDN:   |                  | RF Hangtime: 20 Net H          | Hangtime: 2                                     | :0     |                                   |  |  |  |
| POCSAG Mode: |                  | POCSAG Mode Hangtime: 5        |                                                 |        |                                   |  |  |  |
| Radio Cross- | -Mod             | es                             |                                                 |        |                                   |  |  |  |
| YSF2DMR:     |                  | Note: YSF Mode must be enabled | d & applied fi                                  | irst.  |                                   |  |  |  |
| YSF2NXDN:    |                  | Note: YSF Mode must be enabled | d & applied fi                                  | irst.  |                                   |  |  |  |
| YSF2P25:     |                  | Note: YSF Mode must be enabled | lote: YSF Mode must be enabled & applied first. |        |                                   |  |  |  |
| DMR2YSF:     |                  | Note: DMR Mode must be enable  | ed & applied f                                  | first. |                                   |  |  |  |
| DMR2NXDN:    |                  | Note: DMR Mode must be enable  | ed & applied f                                  | first. |                                   |  |  |  |

### MMDVMHost/Modem Display configuration :

Concerne l'afficheur de votre Hotspot. Si vous avez un Hotspot MMDVM identique à la photo de la page 10, programmer comme sur l'image ci-dessous.

| MMDVMH         | ost/Modem [                      | Display Configuration                                  |                                                                                                    |                      |                      |  |
|----------------|----------------------------------|--------------------------------------------------------|----------------------------------------------------------------------------------------------------|----------------------|----------------------|--|
| Afficheur MMD  | VM:                              | OLED Type 3 (0.96" screen)                             |                                                                                                    | Port: /dev/ttyAMA0 ~ |                      |  |
| Nextion Displa | y Settings:                      | Layout Type: G4KLX 🗸                                   |                                                                                                    |                      |                      |  |
|                |                                  | Display Always Active: (Displays date                  | e)                                                                                                    | • Enabled • Disabled |                      |  |
|                |                                  | Scroll Display: (Note: OLED Type-3 [0.96               | • Enabled • Disabled                                                                                                    |                      |                      |  |
| OLED Display C | options:                         | Rotate Display: (Rotates display orientation 180 deg.) |                                                                                                    |                      | • Enabled • Disabled |  |
|                |                                  | Invert Display: (Inverts display backgro               | Enabled O Disabled                                                                                                    |                      |                      |  |
| Node Acce      | ss Control<br>his section is for | advanced multi-user hotspot or rej                     | peater usage only                                                                                                    | 1                    |                      |  |
| Type de Node:  | • Private • Semi-Public          |                                                        | Note: Semi-Public mode cannot be enabled without entering at least one allowed DMR/CCS7 ID in the access list below and applying the changes FIRST.                                                                                                    |                      |                      |  |
| Access List:   | 7654321                          |                                                        | Enter one, or a comma-separated list of DMR/CCS7 IDs which are allowed<br>access to this hotspot/repeater (required for public functionality). For fully-<br>public/fully-open access without adding each ID, ignore these settings and<br>see the FAQs. |                      |                      |  |

### Configuration du Firewall

Ne rien changer

| JPnP:                                       | Enabled O Disabled              |                                             |  |  |
|---------------------------------------------|---------------------------------|---------------------------------------------|--|--|
| • Note: The following options cannot be mad | e Public until UPnP is Enabled. |                                             |  |  |
| Accès Console:                              | • Private • Public              |                                             |  |  |
| Commande à distance ircDDBGateway:          | • Private • Public              | <ul> <li>Private</li> <li>Public</li> </ul> |  |  |
| Accès SSH:                                  | Private      Public             | Private      Public                         |  |  |

### Configuration Réseau WIFI

Déjà fait. Vous pouvez par contre paramétrer un autre point d'accès comme votre téléphone. Bien pratique en mobile.

| Orange Airbox-BFFC                                                                                                    | Delete                                                                                                    |
|----------------------------------------------------------------------------------------------------|----------------------------------------------------------------------------------------------------|
|                                                                                                    |                                                                                                    |
| Wireless Information and Statistics                                                                                                    |                                                                                                    |
| Interface Information                                                                                                    | Wireless Information                                                                                                    |
| Interface Name : wlan0<br>Interface Status :<br>IP Address : 192.168.1.20<br>Subnet Mask : 255.255.255.0<br>Mac Address : 2c:cf:67:a6:7b:dd                | Connected To : Orange Airbox-BFFC<br>AP Mac Address : 14:a5:1a:00:bf:fc<br>Bitrate : 72.2 MBit/s<br>Signal Level : -73 dBm |
| Interface Statistics<br>Received Packets : 265<br>Received Bytes : 65444 (63.9 KiB)<br>Transferred Packets : 692<br>Transferred Bytes : 118309 (115.5 KiB) | Transmit Power : 31 dBm<br>Link Quality : 53 %<br>Channel Info : 2.4GHz Ch1 (2.412 GHz)<br>WiFi Country : US               |
| Add Connections<br>Action: Choose Action<br>Select Country: US V Set Country                                                                               | ~                                                                                                    |

- Pour valider l'ensemble, cliquer sur « Apply Changes » en haut de la fenêtre.

Ce n'est pas terminé !

Notre application évolue régulièrement et il est conseillé, pour le bon fonctionnement du système, de le mettre à jour lorsque le message « update available » apparait en haut à droite de la fenêtre principale.

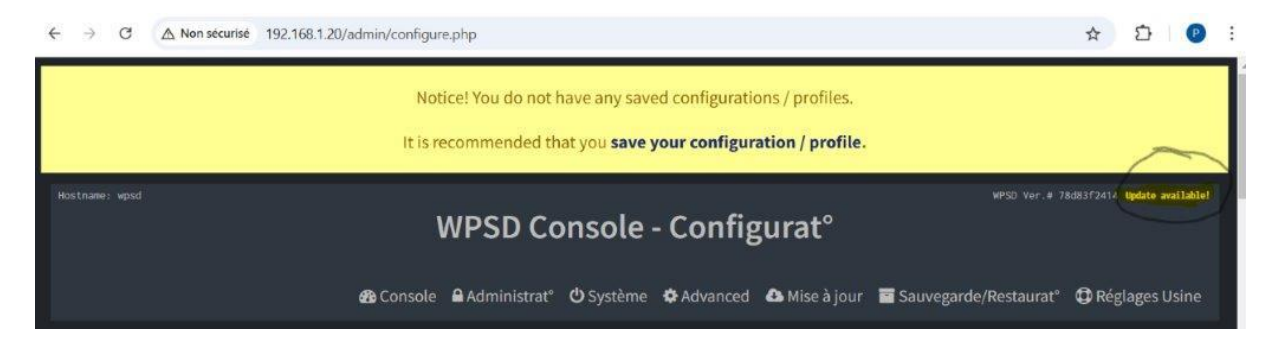

- Cliquer sur « update available » et attendre la mise à jour.

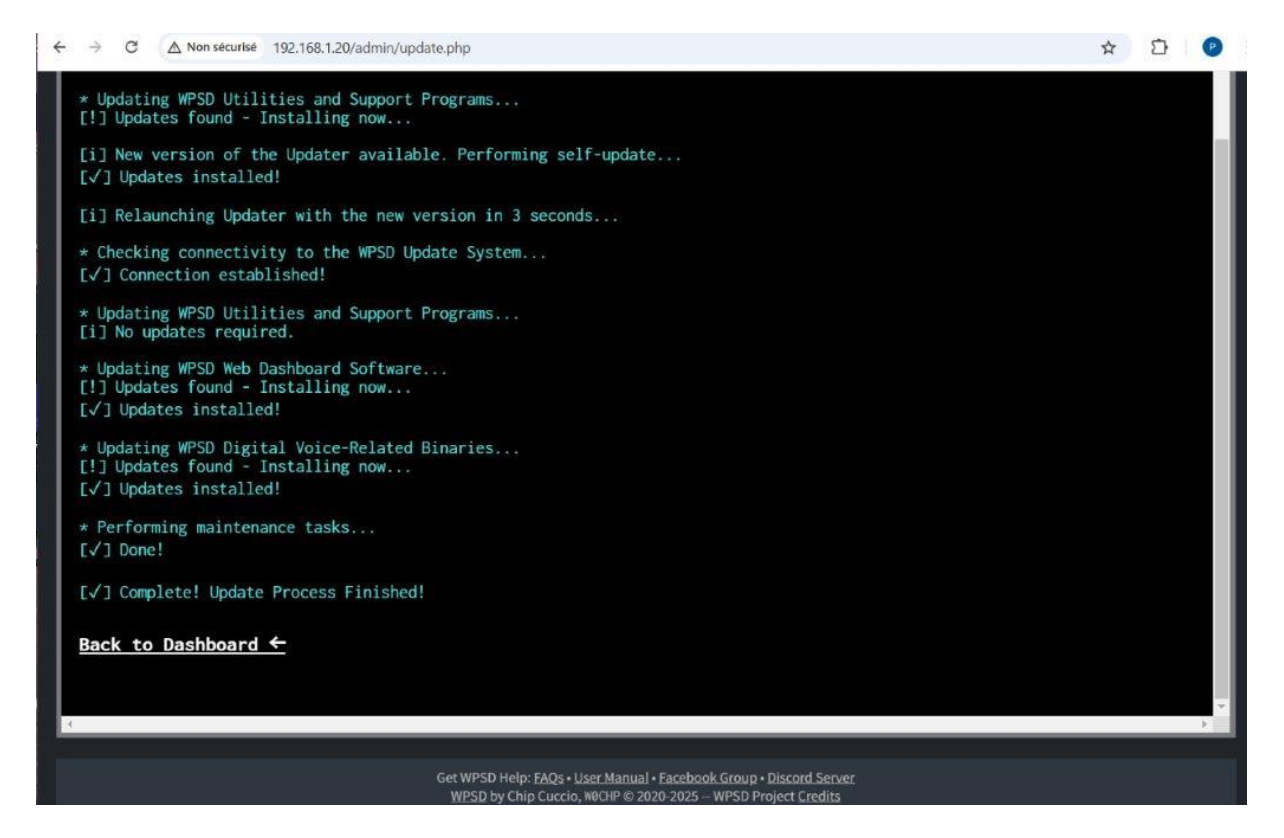

La mise à jour est terminée mais notre paramétrage n'est terminé.

 Cliquer sur « Back to Dashboard » - Attendre quelques secondes et votre fenêtre appelée « Console » apparait. Elle permet de connaitre l'état du réseau, l'activité, etc.

En observant cette fenêtre, rien ne se passe et tout est grisé.

Nous avons rentré de nombreuses informations qui apparaissent en haut de la fenêtre comme l'indicatif, la fréquence, le matériel.

Aucune information sur notre réseau DMR75. C'est normal ! Aucune donnée n'a été renseignée pour pouvoir se connecter.

WPSD permet de se connecter sur de nombreux serveurs, des modes différents et dans le monde entier. Chaque pays possède de multiples serveurs (sites) avec des réseaux particuliers comme par exemple le DMR avec ses sous réseaux Brandmeister – Hblink, le Dstar, le YSF....

En résumé, WPSD ne peut pas proposer tous les serveurs existants sur la planète.

Et pour compliquer les choses, le DMR75 n'est pas un serveur purement radioamateur même s'il dispose les mêmes fonctionnalités.

Nous allons faire connaitre le DMR75 à notre WPSD / Hotspot.

Avant de commencer, un petit mot sur le DMR75 pour comprendre ce que nous allons faire ensuite.

Je vous invite à découvrir le superbe site du dmr75 avec son adresse internet <u>https://dmr75.fr/</u>.

Beaucoup d'informations, d'aides, l'activité en directe en cliquant sur DASHBOARD DMR75 du menu etc.

Si vous cliquez sur CONFIGURATION dans le menu et configurer son Hotspot PI-STAR sur DMR75 nous trouvons les informations nécessaires pour accéder au serveur.

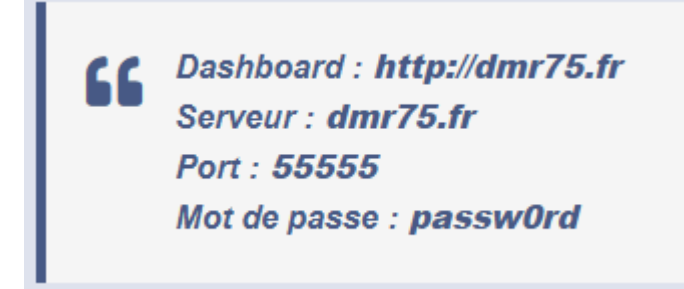

Malheureusement WPSD ne propose pas de rentrer ces informations directement.

Une procédure existe, pas très simple mais ça fonctionne.

### Installer DMR75 sur notre système.

Au début de la procédure, nous avons téléchargé deux fichiers : Le programme WPSD et un petit fichier appelé « DMR Hosts » que vous retrouverez dans votre dossier Téléchargements ou votre propre dossier créé au début.

Une fois trouvé, l'ouvrir en cliquant sur DMR Hosts. C'est un simple fichier texte (TXT).

Exemple ci-dessous.

| #<br>#   | DMR_Hosts.txt                                                  |           |                                         |              |         |  |  |  |
|----------|----------------------------------------------------------------|-----------|-----------------------------------------|--------------|---------|--|--|--|
| #        | Written for Pi-Star Digital Voice Node by Andy Taylor (MW0MW7) |           |                                         |              |         |  |  |  |
| #        | Original idea from Adrian (raig (MGGI))                        |           |                                         |              |         |  |  |  |
| #        |                                                                |           |                                         |              |         |  |  |  |
| #        | Undated 10-Eeb-2023                                            |           |                                         |              |         |  |  |  |
| #        | opuated 10-160-2023                                            |           |                                         |              |         |  |  |  |
| #        | The format of this file                                        | is the    | name of the reflector followed by its   |              |         |  |  |  |
| #        | TP address / Hotname /                                         | Password  | NO SPACES!!                             |              |         |  |  |  |
| #        | 1. ddaress / noename /                                         |           |                                         |              |         |  |  |  |
| #        | Downloaded from http://                                        | www.pist  | ar.uk/downloads/DMR Hosts.txt           |              |         |  |  |  |
| #        |                                                                |           |                                         |              |         |  |  |  |
| ######## | *****                                                          | ######### | *************************************** | ************ | ******  |  |  |  |
| #        |                                                                |           |                                         |              |         |  |  |  |
| #        |                                                                | DMRGate   | way / Internal Hosts Below              |              |         |  |  |  |
| #        |                                                                |           |                                         |              |         |  |  |  |
| #######  | **********************                                         | ########  | *************************************** | ******       | ******  |  |  |  |
| # Name   |                                                                | DMR-ID    | IP/Hostname                             | Password     | Port #  |  |  |  |
| #######  | *****                                                          | ########  | *************************************** | ***********  | ####### |  |  |  |
| DMRGate  | way                                                            | 0000      | 127.0.0.1                               | none         | 62031   |  |  |  |
| DMR2YSF  |                                                                | 0000      | 127.0.0.2                               | none         | 62033   |  |  |  |
| DMR2NXD  | N                                                              | 0000      | 127.0.0.3                               | none         | 62035   |  |  |  |
| #######  | *****                                                          | ########  | *************************************** | ***********  | ####### |  |  |  |
| #        |                                                                |           |                                         |              |         |  |  |  |
| #        |                                                                | XLX Hos   | ts Below                                |              |         |  |  |  |
| #        |                                                                |           |                                         |              |         |  |  |  |
| #######  | *********************                                          | ########  | *************************************** | *******      | ******  |  |  |  |
| # Name   |                                                                | DMR-ID    | IP/Hostname                             | Password     | Port #  |  |  |  |
| #######  | ***********************                                        | ########  | *************************************** | ******       | ####### |  |  |  |
| XLX_307  |                                                                | 0000      | 72.21.76.154                            | passw0rd     | 62030   |  |  |  |
| XLX_587  |                                                                | 0000      | 104.8.207.66                            | passw0rd     | 62030   |  |  |  |
| XLX_000  |                                                                | 0000      | 71.41.121.226                           | passw0rd     | 62030   |  |  |  |
| XLX_001  |                                                                | 0000      | 80.211.62.178                           | passw0rd     | 62030   |  |  |  |
| XLX_002  |                                                                | 0000      | 140.82.62.162                           | passw0rd     | 62030   |  |  |  |
| XLX_004  |                                                                | 0000      | 44.103.34.3                             | passw0rd     | 62030   |  |  |  |
| XLX_005  |                                                                | 0000      | 87.117.229.51                           | passw0rd     | 62030   |  |  |  |
| XLX_006  |                                                                | 0000      | 162.55.61.122                           | passw0rd     | 62030   |  |  |  |
| XLX_007  |                                                                | 0000      | 44.13/.42.27                            | passw0rd     | 62030   |  |  |  |
| XLX_008  |                                                                | 0000      | 45.//.153.132                           | passw0rd     | 62030   |  |  |  |
| XLX_009  |                                                                | 0000      | 118.150.164.96                          | passw0rd     | 62030   |  |  |  |
| XLX_010  |                                                                | 0000      | 85.19/.129.86                           | password     | 62030   |  |  |  |
|          |                                                                |           |                                         |              |         |  |  |  |

 Faites défiler la liste jusqu'à la fin. Miracle, nous trouvons notre information dans cette liste concernant le DMR75. Ce fichier liste les serveurs identifiés du monde entier ainsi que les passerelles entre systèmes DMR / DSTAR / YSF / ETC comme les XLX xxx

| #                          |           |                              |                |           |         |
|----------------------------|-----------|------------------------------|----------------|-----------|---------|
| #                          | DMRGat    | eway / Internal Hosts Below  |                |           |         |
| #                          |           |                              |                |           |         |
| *****                      | ********* | ***************************  | ************** | ######### | ####### |
| # Name                     | DMR-ID    | CUSTOM IP/Hostname           | Passwor        | rd        | Port #  |
| *****                      | ********  | **************************** | ************** | ######### | ####### |
| <pre>#BM_Custom_01</pre>   | 1234      | 1.2.3.4                      | passw0rd       | 62031     |         |
| <pre>#DMR+_Custom_01</pre> | 1234      | 1.2.3.4                      | PASSWORD       | 55555     |         |
| *****                      | ********* | ***************************  | ************** | ######### | ####### |
| #                          |           |                              |                |           |         |
| DMR+_DMR75_ALLTG           | 0000      | dmr75.fr                     | passw0         | rd        | 55555   |
| DMR+_f62dmr_TG9            | 0000      | serveur-f62dmr.fr            | f62dmr         |           | 55555   |
| DMR+_5457dmr_TG54          | 0000      | 92.222.217.179               | passw0         | rd01      | 42150   |
| #                          |           |                              |                |           |         |
| FreeDMR_Digital            | 0000      | freedmr.digital              | passw0         | rd        | 62031   |
| #                          |           |                              |                |           |         |
| *****                      | ********  |                              | *****          | *******   | ####### |
|                            |           |                              |                |           |         |
| 1                          |           |                              |                |           |         |

\_

- Garder votre fichier ouvert en attente.

Revenons sur notre fenêtre WPSD CONSOLE pour FXXXX

- Cliquer sur « Administration », changement de fenêtre et sur le menu « Advanced »

| Nom d'hôte; wpsd |               | WPSD C          | onsole po            | ur F5KDY            | $\sim$        | WPSD Ver.# 11e653d478       |
|------------------|---------------|-----------------|----------------------|---------------------|---------------|-----------------------------|
| 22:41:25, Jan 16 | 鍲 Console 🖌 A | ppearance 👁 Liv | vre de bord 🛛 🔟 Syst | tem Details 🖞 Systè | me            | ⚠ Mise à jour 至 Configurat° |
| Radio Status     | TX/RX Freq.   | Radio Mode      | Modem Port           | Modem Speed         | TCXO Freq.    | Modem Type                  |
| IDLE             | 433.600 MHz   | Simplex         | /dev/ttyAMA0         | 115,200 bps         | 14.7456 MHz   | MMDVM_HS_Hat-v.1.5.2        |
| IDEE             | 433.000 MITZ  | Jumplex         | JuctifictyAMAO       | 115,200 bps         | 14.14.00 MI12 | MMDVM_115_118(4).1.3.2      |

Vous arrivez sur une nouvelle fenêtre « WPSD Dashboard – Advanced Area »

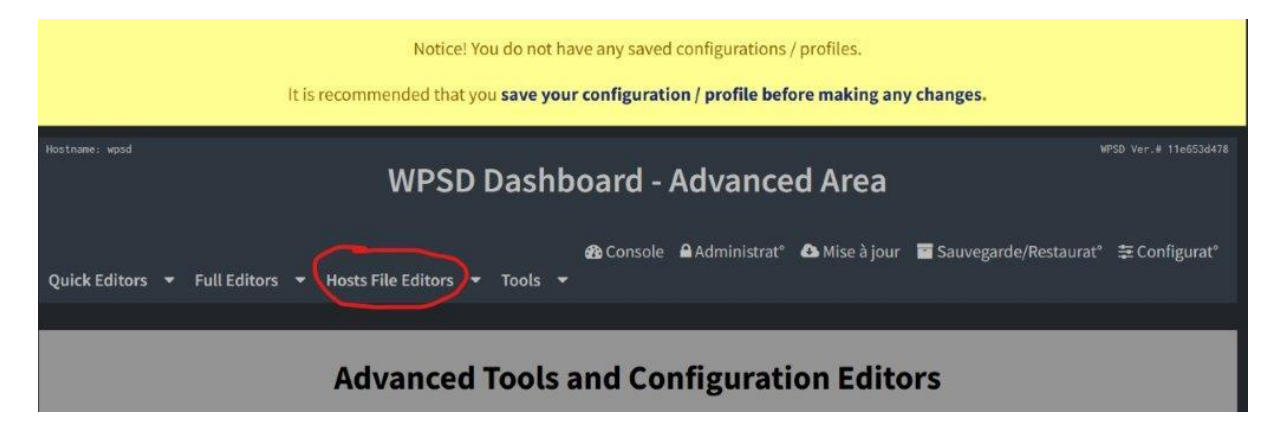

Cliquer sur « Hosts File Editors »

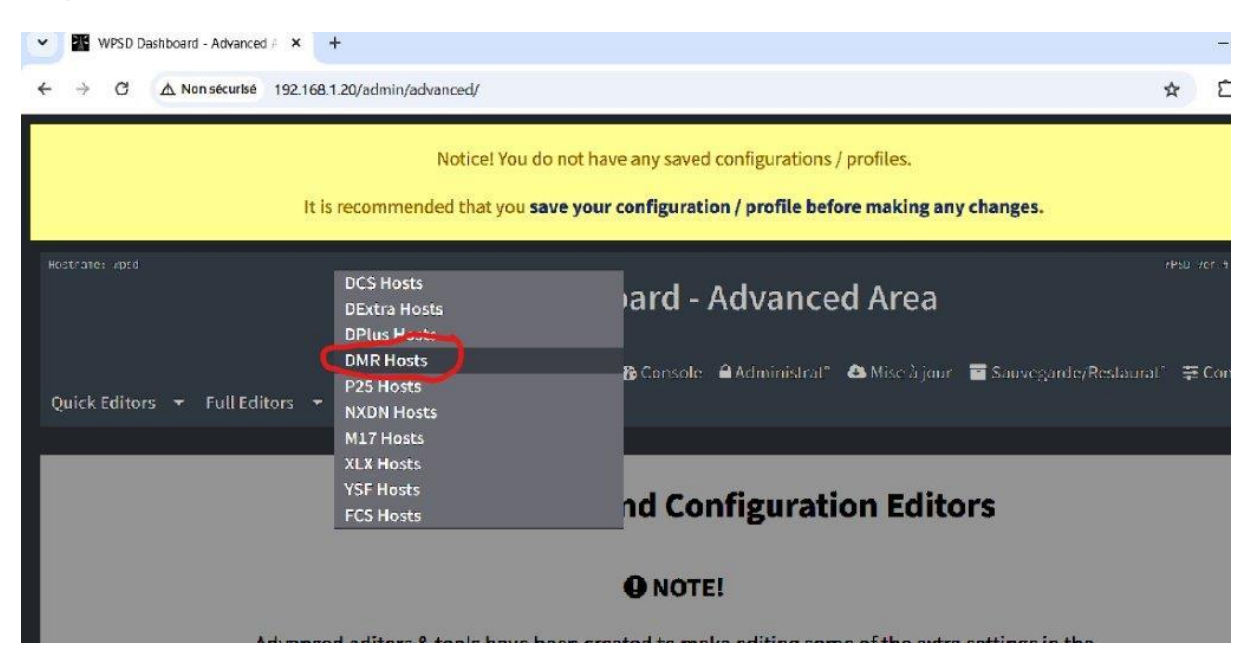

- Cliquer sur « DMR Hosts »

| Quick Editors | • | Full Editors | ¥ | Hosts File Editors | • | නී<br>Tools | Console | Administrat° | 🕰 Mise à jour | Sauvegarde/Restaurat <sup>®</sup> | ⊊ Configurat° |
|---------------|---|--------------|---|--------------------|---|-------------|---------|--------------|---------------|-----------------------------------|---------------|
|               |   |              |   |                    |   |             |         |              |               |                                   |               |
|               |   | -            |   |                    |   |             | DMR H   | osts         |               |                                   |               |
|               |   | #            |   |                    |   |             |         |              |               |                                   |               |
|               |   |              |   |                    |   |             |         |              |               |                                   |               |
|               |   |              |   |                    |   |             |         |              |               |                                   |               |
|               |   |              |   |                    |   |             |         |              |               |                                   |               |
|               |   |              |   |                    |   |             |         |              |               |                                   |               |
|               |   |              |   |                    |   |             |         |              |               |                                   |               |
|               |   |              |   |                    |   |             |         |              |               |                                   |               |
|               |   |              |   |                    |   |             |         |              |               |                                   |               |
|               |   |              |   |                    |   |             |         |              |               |                                   |               |
|               |   |              |   |                    |   |             |         |              |               |                                   |               |
|               |   |              |   |                    |   |             |         |              |               |                                   |               |
|               |   |              |   |                    |   |             |         |              |               |                                   |               |
|               |   |              |   |                    |   |             |         |              |               |                                   |               |

Ouverture d'une fenêtre d'édition. Laisser le symbole « # ».

- Retourner sur votre fichier en attente « DMR Hosts.txt » et faite un copier de ligne entière comme sur l'image ci-dessous. Ne pas se louper !

| ####################################### | ********** | ******            | *****      | ######### |
|-----------------------------------------|------------|-------------------|------------|-----------|
| #                                       |            |                   |            |           |
| DMR+_DMR75_ALLTG                        | 0000       | dmr75.fr          | passw0rd   | 55555     |
| DMR+_f62dmr_TG9                         | 0000       | serveur-f62dmr.fr | f62dmr     | 55555     |
| DMR+_5457dmr_TG54                       | 0000       | 92.222.217.179    | passw0rd01 | 42150     |
| #                                       |            |                   |            |           |

 Revenir sur la fenêtre "DMR Hosts", placer votre curseur de la souris en dessous du « # », clique gauche de la souris pour valider et copier la ligne. (Voir image cidessous).

| - | DMR+_DMR75_ALL <sup>-</sup> | ГG    | 0000 | dmr75.fr |  |
|---|-----------------------------|-------|------|----------|--|
|   | passw0rd                    | 55555 |      |          |  |

!!!! Ne pas chercher à aligner, supprimer ou ajouter des espaces. Ne toucher à rien !

| Hostname: wpsd                            | SD Dashboard - Advan                                | NPSD Ver. # 11e653d478                                |
|-------------------------------------------|-----------------------------------------------------|-------------------------------------------------------|
| Quick Editors 🔻 Full Editors 🔻 Hosts File | প্টি Console     Administrat<br>Editors   ▼   Tools | ° 💩 Mise à jour 🗧 Sauvegarde/Restaurat° 葦 Configurat° |
| #<br>DMR+_DMR75_ALLTG<br>55555            | DMR Hosts<br>0000 dmr75.fr                          | passw0rd.                                             |
| #<br>DMR+_DMR75_ALLTG<br>55555            | 0000 dmr75.fr                                       | passw@rd                                              |
|                                           | Appliquer les modifications                         |                                                       |

- Après avoir bien vérifier, cliquer sur « Appliquer les modifications ».
- Revenir sur notre configuration en cliquant sur « configuration » et de nouveau « configuration ». Vous devez être sur la fenêtre « WPSD Console – Configurat ».
- Avec l'ascenseur, descendre jusqu'à arriver à la fenêtre « Configuration de MMDVMHost.

| Configuration de MMDVMHost |      |                                                 |                                                                                         |             |                            |                                      |  |  |
|----------------------------|------|-------------------------------------------------|-----------------------------------------------------------------------------------------|-------------|----------------------------|--------------------------------------|--|--|
| Main Radio                 | Mode | es                                              |                                                                                         |             |                            |                                      |  |  |
| Mode D-Star:               |      | RF Hangtime: 20                                 | Net Hangtime:                                                                           | 20          | ]                          |                                      |  |  |
| Mode YSF:                  |      | RF Hangtime: 20                                 | Net Hangtime:                                                                           | 20          |                            |                                      |  |  |
| M17 Mode:                  | -    | RF Hangtime: 20                                 | Net Hangtime:                                                                           | 20          |                            |                                      |  |  |
| DMR Mode:                  |      | RF Hangtime: 20                                 | Net Hangtime:                                                                           | 20          | Primary DMR Network:       | DMR+/FreeDMR/HBlink/Custom Network ~ |  |  |
| Mode P25:                  |      | RF Hangtime: 20                                 | Net Hangtime:                                                                           | 20          | ]                          |                                      |  |  |
| Mode NXDN:                 |      | RF Hangtime: 20                                 | Net Hangtime:                                                                           | 20          | ]                          |                                      |  |  |
| POCSAG Mode:               |      | POCSAG Mode Hangti                              | me: 5                                                                                   |             |                            |                                      |  |  |
| Radio Cross                | -Mod | les                                             |                                                                                         |             |                            |                                      |  |  |
| YSF2DMR:                   |      | Note: YSF Mode must l                           | be enabled & applied                                                                    | l first.    |                            |                                      |  |  |
| YSF2NXDN:                  |      | Note: YSF Mode must l                           | vote: YSF Mode must be enabled & applied first.                                         |             |                            |                                      |  |  |
| YSF2P25:                   |      | Note: YSF Mode must be enabled & applied first. |                                                                                         |             |                            |                                      |  |  |
| DMR2YSF:                   |      | Uses "7" talkgroup                              | Uses "7" talkgroup prefix in DMR. Note: Cannot be enabled in conjunction with DMR2NXDN. |             |                            |                                      |  |  |
| DMR2NXDN:                  |      | Uses "7" talkgroup                              | prefix in DMR. Note:                                                                    | Cannot be e | enabled in conjunction wit | h DMR2YSF.                           |  |  |

- Actionner le bouton de « DMR Mode » vers la droite. Il passera « vert »
- Dans le menu « Primary DMR Network », sélectionner le réseau « DMR+/FreeDMR/HBlink.... » Le DMR75 utilise le DMR+.
- Valider en cliquant sur « Apply Changes ». Attendre et nous sommes de nouveau sur notre fenêtre de configuration.
- Faites défiler doucement les pages vers le bas et vous allez découvrir d'autres fenêtre concernant le paramétrage du mode DMR.

Comme nous l'avons vu plus haut, il existe divers réseaux en mode DMR. Nous avions sélectionné le DMR+/FreeDMR/HBlink....

Nous allons renseigner cette nouvelle fenêtre pour que notre Hotspot puisse se connecter au serveur DMR75 et qu'on puisse communiquer avec un groupe (de personnes) qu'on appelle « TG (Talk Group).

Sur le DM75, nous utiliserons par défaut le TG 38. Il existe d'autres TG sur le même réseau comme le TG 39, le TG 974, etc. Il existe un TG qui permet de faire des tests de modulation : le TG 9990.

| Changes pending: Click "Apply Changes" t         | o save and activate after making <b>all</b> necessary cha                                                       | nges. Apply Changes Revert Changes    |  |  |  |  |  |  |
|--------------------------------------------------|----------------------------------------------------------------------------------------------------|---------------------------------------|--|--|--|--|--|--|
| Brandmeister Manager:                            | To use the BrandMeister Manager, you need a BM API Key, and then you need to enter it in the BM API Key Editor. |                                       |  |  |  |  |  |  |
| DMR+/FreeDMR/HBlink/Custom Netwo                 | rk Settings                                                                                                    |                                       |  |  |  |  |  |  |
| DMR+ / FreeDMR / HBlink / Custom Master:         | DMR+_DMR75_ALLTG                                                                                                |                                       |  |  |  |  |  |  |
| Network Options:                                 | Options= TS2=38,9990;                                                                                           |                                       |  |  |  |  |  |  |
| ESSID:                                           | 2089214 None 🗸                                                                                                  |                                       |  |  |  |  |  |  |
| DMR+ / FreeDMR / HBlink / Custom Network Enable: | 0                                                                                                    | Primary Network - No talkgroup prefix |  |  |  |  |  |  |

- Dans la case DMR+/FreeDMR.... Sélectionner dans la liste « DMR+ DMR75 ALLTG »
- Case Network Options, écrire : TS2=38,9990;
  - TS2 = Utilisation du slot 2 –
  - 38 c'est le TG –
  - 9990 c'est aussi un TG dédié aux tests aussi sous le SLOT2 (TS2)
- ESSID doit être votre ID DMR que vous avez renseigné au début.
- Mettre « Enable » pour activer. Si vous êtes curieux, la fenêtre BrandMesiter n'est pas « ENABLE » ainsi que le System X. Ce sont d'autres réseaux...

Pour information, il existe aussi le SLOT 1 (TS1)

En DMR, pour une même fréquence, nous avons deux canaux : TS1 et TS2. Bien pratique dans la réalisation de répéteurs ou relais.

On parlera aussi de « couleur » pour différencier les répéteurs. Dans le monde amateur le code couleur est généralement « 1 », utile pour programmer vos postes....

- Vérifier et cliquer sur « Apply Changes »

Il nous reste quelques petites opérations simples à effectuer pour renforcer la stabilité de notre système.

Vous devez être sur la fenêtre de configuration.

- Dans le menu, cliquer sur « Mise à jour » - Laisser faire.

Lorsque le message "Back to Dashboard", cliquer dessus.

| Hostname: wpsd                                                                           |                  | aala Miss   | 2:000        |                  |                                   | PSD Ver.# 11e65 |
|------------------------------------------------------------------------------------------|------------------|-------------|--------------|------------------|-----------------------------------|-----------------|
|                                                                                          | WPSD CON         | sole - Mise | ajour        |                  |                                   |                 |
| 10:39:59, Jan 17                                                                         |                  | 🚳 Console   | Administrat° | <b>ଓ</b> Système | Sauvegarde/Restaurat <sup>o</sup> | ⊊ Configura     |
| Starting WPSD Software Update                                                            |                  |             |              |                  |                                   |                 |
| ★ Checking connectivity to the WPS<br>[√] Connection established!                        | 5D Update System |             |              |                  |                                   |                 |
| * Updating WPSD Utilities and Supp<br>[i] No updates required.                           | port Programs    |             |              |                  |                                   |                 |
| * Updating WPSD Web Dashboard Soft<br>[i] No updates required.                           | tware            |             |              |                  |                                   |                 |
| <ul> <li>* Updating WPSD Digital Voice-Rela</li> <li>[i] No updates required.</li> </ul> | nted Binaries    |             |              |                  |                                   |                 |
| ★ Performing maintenance tasks<br>[√] Done!                                              |                  |             |              |                  |                                   |                 |
| [√] Complete! Update Process Fini                                                        | shed!            |             |              |                  |                                   |                 |
| Back to Dashboard ←                                                                      |                  |             |              |                  |                                   |                 |
|                                                                                          |                  |             |              |                  |                                   |                 |
|                                                                                          |                  |             |              |                  |                                   |                 |

Vous êtes sur la console.

| Mode       | Status     |                         |           |             |          |           |        |      |          |       |
|------------|------------|-------------------------|-----------|-------------|----------|-----------|--------|------|----------|-------|
|            | DMR        | A                       | Ox Displ  | av TG Namos |          | Caller De | taile: | и ні | de Kerch |       |
| YSF        | P25        | Activite de la          |           | ay to Names |          | Caller De |        | 211  | ue neren |       |
| M17        | NXDN       | passerelle              |           | Indiantif   | Constant | Mada      | Cible  | Cure | Durle    | Dente |
| DMR X-Mode | YSF X-Mode | Heure (CET)             |           | Indicatif   | Country  | Mode      | Cible  | Src  | Dur(s)   | Perte |
| POC        | SAG        | Activité locale de la v | oie radio | )           |          |           |        |      |          |       |
| État du    | réseau     | Heure (CET)             |           | Indicatif   | Mode     | Cible     | Dur(s) | BEI  | 2        | RSSI  |
| D-Star Net | DMR Net    |                         |           |             |          |           |        |      |          |       |
| YSF Net    | P25 Net    |                         |           |             |          |           |        |      |          |       |
| M17 Net    | NXDN Net   |                         |           |             |          |           |        |      |          |       |
| DMR2NXDN   | DMR2YSF    |                         |           |             |          |           |        |      |          |       |
| YSF2DMR    | YSF2NXDN   |                         |           |             |          |           |        |      |          |       |
| YSF2P25    | APRS Net   |                         |           |             |          |           |        |      |          |       |
| POCSA      | AG Net     |                         |           |             |          |           |        |      |          |       |
| Relais     | DMR        |                         |           |             |          |           |        |      |          |       |
| TS2        | Enabled    |                         |           |             |          |           |        |      |          |       |
| DMR ID     | 2089214    |                         |           |             |          |           |        |      |          |       |
| DMR CC     | 1          |                         |           |             |          |           |        |      |          |       |
| Maste      | r DMR      |                         |           |             |          |           |        |      |          |       |
| DMR+ DMI   | R75 ALLTG  |                         |           |             |          |           |        |      |          |       |

Les pavés DMR sont vert, le master DMR est bien sur le DMR75, le TS2 est Enabled, votre ID est le bon, en haut votre indicatif, en théorie ça devrait fonctionner et commencer à recevoir des données comme ci-dessous dans les minutes qui suivent.

| Mode State<br>D-Star<br>YSF<br>M17<br>DMR X-Mode YS<br>POCSAG<br>État du rése<br>D-Star Net C<br>YSF Net C | E<br>tus<br>DMR<br>P25 | 433.600 MHz              | Simplex   | /dev/ttyAMA0 | 115,200 t  | ops 14.7    | 456 MHz   | MMDVM_HS_      | Hat-v.1.6.1   |
|----------------------------------------------------------------------------------------------------|------------------------|--------------------------|-----------|--------------|------------|-------------|-----------|----------------|---------------|
| Mode Statu<br>D-Star<br>M17<br>DMR X-Mode YS<br>POCSAG<br>État du rése<br>D-Star Net C<br>YSF Net C        | tus<br>DMR<br>P25      | Current / Last Caller De | etails    |              |            |             |           |                |               |
| D-Star YSF<br>M17<br>DMR X-Mode YS<br>POCSAG<br>État du rése<br>D-Star Net C<br>YSF Net 1                  | DMR<br>P25             | Indicatif                |           |              |            |             |           |                |               |
| YSF<br>M17<br>DMR X-Mode YS<br>POCSAG<br>État du rése<br>D-Star Net C<br>YSF Net 1                         |                        | indicatir                | Country   | Location     | Mode       | Cible       | Src       | Dur(s          |               |
| M17<br>DMR X-Mode YS<br>POCSAG<br>État du rése<br>D-Star Net C<br>YSF Net I                                |                        | 7575901                  |           |              | DMR TS2    | TG 38       | Net       | 2.6s (58 mi    | ns ago)       |
| DMR X-Mode YS<br>POCSAG<br>État du rése<br>D-Star Net C<br>YSF Net I                                       |                        |                          |           |              |            |             |           |                |               |
| POCSAG<br>État du rése<br>D-Star Net C<br>YSF Net I                                                        |                        | A                        |           |              | O Dicol    | av TG Names | Caller De | taile: 🚺 🖉 Hid | le Kerchunker |
| État du rése<br>D-Star Net C<br>YSF Net I                                                                  |                        | Activite de la passereil | e         |              | ing orspic | ny to Names | Concrot   |                | e Kertriunka. |
| D-Star Net C                                                                                               | 0.00                   | Heure (CET)              | Indicatif | Country      | Mode       | Cible       | Src       | Dur(s)         | Perte         |
| YSF Net                                                                                                    | DMD Not                | 14:00:15 Jan 17          | 7575901   | DMRT         | \$2        | TG 38       | Net       | 2.6            | 0%            |
|                                                                                                    | DMR Net                | 12:50:06 Jan 17          | 1470002   | DMR T        | S2         | TG 38       | Net       | 9.1            | 0%            |
| MT/ Net IV                                                                                                 | NXDN Net               | 12:08:12 Jan 17          | 1414281   | DMR T        | 'S2        | TG 38       | Net       | 2.6            | 9%            |
|                                                                                                    |                        | 12:02:54 Jan 17          | 1400323   | DMRT         | \$2        | TG 38       | Net       | 0.8            | 0%            |
|                                                                                                    |                        | 11:54:48 Jan 17          | 7575900   | DMR T        | 52         | TG 38       | Net       | 0.5            | 0%            |
|                                                                                                    |                        |                          |           |              |            |             |           |                |               |
|                                                                                                    |                        | Activité locale de la vo | ie radio  |              |            |             |           |                |               |
|                                                                                                    |                        | Heure (CET)              | Indic     | atif         | Mode Cit   | ole Dur(s   |           | BER            | RSSI          |
| Relais DMI                                                                                                 | MR                     |                          |           |              |            |             |           |                |               |
| TS2 E                                                                                                    | Enabled                |                          |           |              |            |             |           |                |               |
| DMR ID 2                                                                                                   | 2089214                |                          |           |              |            |             |           |                |               |
| DMR CC                                                                                                    | 1                      |                          |           |              |            |             |           |                |               |
| Master DM                                                                                                  | MR                     |                          |           |              |            |             |           |                |               |

Je vous invite à aller voir le Dashboard du DMR75 pour identifier ces indicatifs.

Dernière opération importante si ça fonctionne en RX.

A partir de votre fenêtre de console,

- Cliquer sur « Administration » / Configuration et « Sauvegarde /Restauration »

| Notice! You do not have any saved configurations / profiles.                                           |                    |                                                                                                    |  |  |  |  |  |
|----------------------------------------------------------------------------------------------------|--------------------|----------------------------------------------------------------------------------------------------|--|--|--|--|--|
| It is recommended that you save your configuration / profile.                                          |                    |                                                                                                    |  |  |  |  |  |
| Hostname: wpsd<br>WPSD Console - Configurat°                                                           |                    |                                                                                                    |  |  |  |  |  |
| മ്പ Console   Administrat° 😃 Système 🌣 Advanced 🕰 Mise à jour 🔄 Sauvegarde/Restaurat° ⊕ Réglages Usine |                    |                                                                                                    |  |  |  |  |  |
| Configuration générale                                                                                 |                    |                                                                                                    |  |  |  |  |  |
| Hostname:                                                                                              | wpsd               | <b>A</b> Do not add suffixes such as ".local", etc. <b>Note:</b> A reboot is required for this change to take effect. |  |  |  |  |  |
| Indicatif du Node:                                                                                     | F5LPE              | A Do not add suffixes such as "-G"                                                                                    |  |  |  |  |  |
| Id CCS7/DMR:                                                                                           | 2089214            | Required for DMR Mode & DMR Cross-Modes (If you don't have one, get a DMR ID from RadioID.Net)                        |  |  |  |  |  |
| NXDN ID:                                                                                               |                    | Required for NXDN Mode & NXDN Cross-Modes (If you don't have one, get an NXDN ID from RadioID.Net)                    |  |  |  |  |  |
| Mode controleur:                                                                                       | • Simplex • Duplex | O Duplex mode requires Dual-Hat/Duplex Modems                                                                         |  |  |  |  |  |

Une fenêtre s'ouvre et

- Cliquer sur « Download Configuration »

| Hostname: wpsd<br>WPSD Console - Sauvegarde/Restaurat°                                                                                                    |                                                              |  |  |  |  |
|----------------------------------------------------------------------------------------------------|--------------------------------------------------------------|--|--|--|--|
| æ                                                                                                    | Console 🔒 Administrat° 😃 Système 🔹 Mise à jour 葉 Configurat° |  |  |  |  |
| Sauvegarde/Restaurat°                                                                                                    |                                                              |  |  |  |  |
| Download Configuration                                                                                                    | Restore Configuration                                        |  |  |  |  |
|                                                                                                    | Choisir un fichier Aucun fichier choisi                      |  |  |  |  |
| This backup and restore utility will backup your setup / configuration to a zip file, and allow you to restore them later<br>either to this WPSD instance or another one. |                                                              |  |  |  |  |
| ✓ WPSD Console - Sauvegarde/™ × +                                                                                                    | - 🗆 X                                                        |  |  |  |  |
| ← → ♂ ▲ Non sécurisé 192.168.1.20/admin/config_backup.php                                                                                                    | 순 후 🕹 🕲 🗄                                                    |  |  |  |  |
| WPSD Console - Sauvegarde/F                                                                                                    |                                                              |  |  |  |  |
| n 🖓 Console 🔒 Administrar° 😃 Système 📥 Mise à jour হ≣ Contigurat*                                                                                                    |                                                              |  |  |  |  |
| Sauvegarde/Restaurat°                                                                                                    |                                                              |  |  |  |  |
| Download Configuration                                                                                                    | Restore Configuration                                        |  |  |  |  |
| •                                                                                                    |                                                              |  |  |  |  |

Création d'un petit fichier dans votre dossier téléchargement.

- L'ordinateur peut bloquer l'enregistrement. Pour le valider, cliquer sur enregistrer.

Vérifier la présence de votre fichier dans le dossier téléchargements. Il est compacté. Laissez-le ainsi. Il vous sera utile si vous perdez le paramétrage de votre Hotspot.

Si ce dernier est planté ou vous avez fait une mauvaise manipulation dans un paramétrage, il suffit d'aller chercher le fichier compacté en cliquant sur « Restore Configuration, sélectionner le fichier compacté et valider.

Rebooter votre système en cliquant sur « Système » et « Reboot ». Shutdown permet d'éteindre votre Hotspot proprement au lieu de débrancher la prise en plein fonctionnement. La carte SD n'aime pas !

Ce tuto avait pour finalité la programmation d'un Hotspot MMDVM pour accéder au DM75 soit avec la reprise de procédures décrites par des OM's avec l'application logiciel <mark>« PI-STAR »</mark>, et une variante avec « WPSD » testée et utilise.

Elles peuvent être adaptées pour accéder aux serveurs radioamateur.

La procédure est la même voir plus facile comme par exemple accéder au réseau « ADN (Amateurs Digital Network) ou l'accès à une passerelle « XLX ». Ces serveurs sont déjà connus de WPSD.

Reste à programmer les Emetteurs /récepteurs. Pour les débutants, un bon conseil, équipez vous d'un poste utilisé par de nombreux OM's afin de trouver des exemples de programmation. Ce n'est pas de l'analogique !

F5LPE - Philippe Leroy - 2025